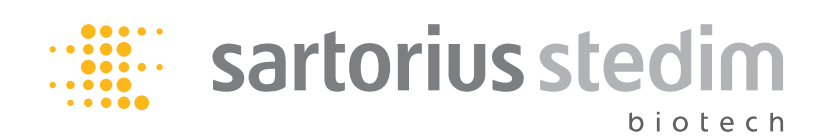

Mode d'emploi

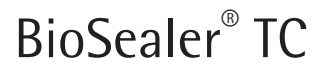

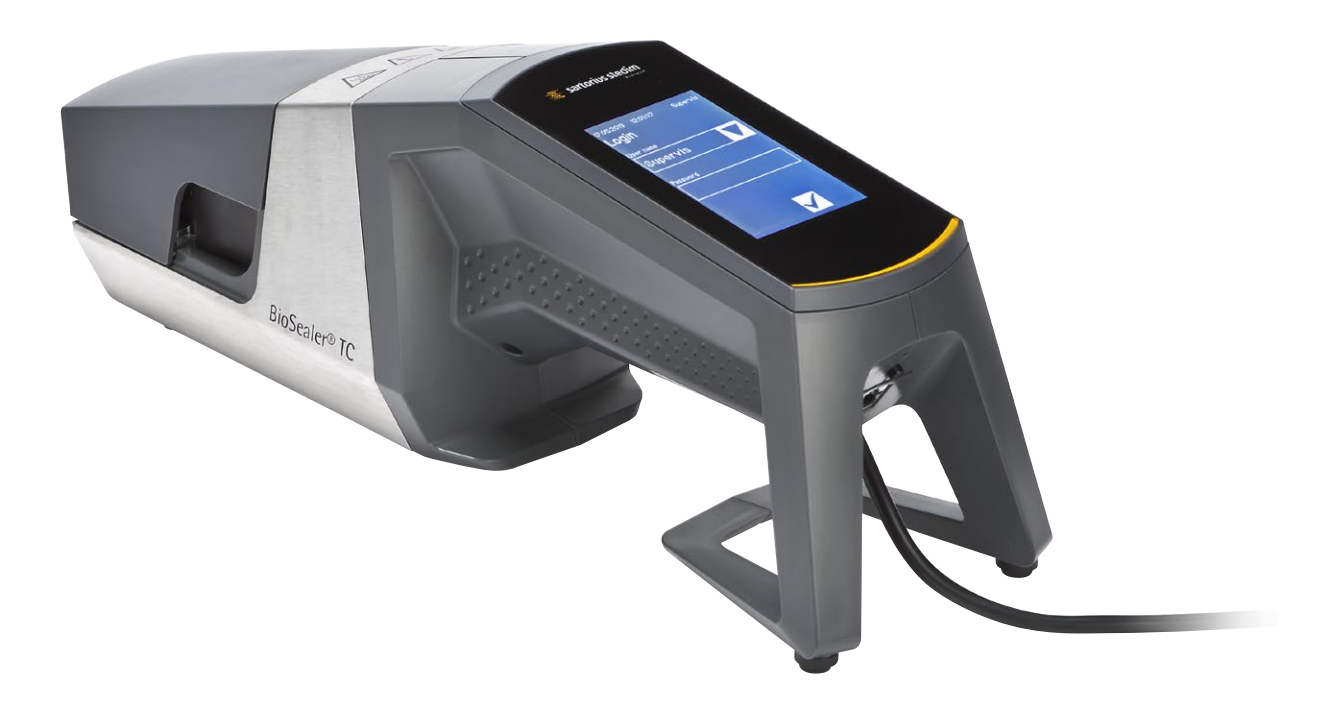

2486866-003-00

# Consignes de sécurité technique pour l'utilisateur

Ce document contient les informations nécessaires permettant d'utiliser le produit décrit de manière conforme. Elle est destinée au personnel technique qualifié.

Un membre du personnel qualifié est une personne qui, de par sa formation, son expérience et les instructions qu'elle a reçues ainsi que par ses connaissances des normes, spécifications, réglementations relatives à la prévention des accidents et conditions d'exploitation pertinentes, a été autorisée par les responsables de la sécurité du système à effectuer les opérations nécessaires et est en mesure de reconnaître et d'éviter les risques potentiels de telles opérations.

# Index des modifications

| Nouvelle version doc | Modification                                         |  |  |
|----------------------|------------------------------------------------------|--|--|
| 00.000.000           | Document créé (copié par BWTC) le 24/04/2015         |  |  |
| 00.001.000           | Première ébauche pour la validation de prototypes    |  |  |
| 00.001.001           | Ébauche adaptée au prototype 2, essais sur site bêta |  |  |
| 01.000.000           | Certification TÜV Süd                                |  |  |
| 07/06/2019           | Version pour Marcom                                  |  |  |

# Table des matières

| 1 | Àpı        | ppos de ce manuel 4                             |  |  |  |  |  |
|---|------------|-------------------------------------------------|--|--|--|--|--|
|   | 1.1        | Symboles utilisés 4                             |  |  |  |  |  |
|   |            | 1.1.1 Autres symboles 4                         |  |  |  |  |  |
| • | 0          |                                                 |  |  |  |  |  |
| 2 | Con        | ignes de securite                               |  |  |  |  |  |
| 3 | Rem        | arques générales7                               |  |  |  |  |  |
|   | 3.1        | Exclusion de responsabilité                     |  |  |  |  |  |
|   |            |                                                 |  |  |  |  |  |
| 4 | Intr       | duction                                         |  |  |  |  |  |
|   | 4.1        | Caractéristiques                                |  |  |  |  |  |
|   | 4.2        | Sécurité                                        |  |  |  |  |  |
|   | 4.3        | Restrictions                                    |  |  |  |  |  |
|   | 4.4        | Fonctionnement                                  |  |  |  |  |  |
|   | 4.5        | Appareil bloqué                                 |  |  |  |  |  |
|   | 4.6        | Conseils de nettoyage 9                         |  |  |  |  |  |
|   | 4.7        | Décontamination 10                              |  |  |  |  |  |
|   | 4.8        | Instructions pour porter l'appareil             |  |  |  |  |  |
|   |            |                                                 |  |  |  |  |  |
| 5 | Mise       | en service                                      |  |  |  |  |  |
|   | 5.1        | Contenu de la livraison                         |  |  |  |  |  |
|   | 5.2        | Vue d'ensemble de l'appareil    12              |  |  |  |  |  |
|   | 5.3        | Installation                                    |  |  |  |  |  |
|   | 5.4        | Connexion                                       |  |  |  |  |  |
|   | 5.5        | Maintenance                                     |  |  |  |  |  |
|   | 5.6        | Modifier les réglages                           |  |  |  |  |  |
|   | 5.7        | Initialiser les axes 13                         |  |  |  |  |  |
| c | Droc       | accus do conduro 14                             |  |  |  |  |  |
| 0 |            | lacéror la tuba at formar la capat              |  |  |  |  |  |
|   | 0.1        | Dhasa da aomprossion                            |  |  |  |  |  |
|   | 0.Z        |                                                 |  |  |  |  |  |
|   | 6.3        | Fixer les pinces                                |  |  |  |  |  |
|   | 6.4<br>С.Г | Processus de soudure                            |  |  |  |  |  |
|   | 6.5        | Ecran du journal de soudure (en option)         |  |  |  |  |  |
|   | 0.0        |                                                 |  |  |  |  |  |
|   | 6./        | Controle visuel de la soudure                   |  |  |  |  |  |
|   | 6.8        | Pinces (retrait)                                |  |  |  |  |  |
| 7 | Inte       | face utilisateur 19                             |  |  |  |  |  |
|   | 7 1        | Exclusion mutuelle 19                           |  |  |  |  |  |
|   | 72         | Écran tactile 20                                |  |  |  |  |  |
|   | ,          | 7.2.1 Arborescence du menu 20                   |  |  |  |  |  |
|   |            | 7.2.2 Récanitulatif des symboles 22             |  |  |  |  |  |
|   |            | 7.2.3 Éléments de commande 23                   |  |  |  |  |  |
|   |            | 7.2.4 Connexion déconnexion de l'utilisateur 24 |  |  |  |  |  |
|   |            | 7.25 Date et heure $25$                         |  |  |  |  |  |
|   |            | 7.2.6 Janque 25                                 |  |  |  |  |  |
|   |            | 7.2.0 Langue                                    |  |  |  |  |  |
|   |            | 7.2.7 Réinitialisation des paramètres réseau 26 |  |  |  |  |  |
|   |            | 7.2.0 Restion des utilisateurs 27               |  |  |  |  |  |
|   |            | 7.2.0 OCSUUTI UCS ULTISALEUIS                   |  |  |  |  |  |
|   |            | 7.2.10 Journal de données                       |  |  |  |  |  |
|   |            | 7.2.11 11110                                    |  |  |  |  |  |

|          | 7.3                                                | Naviga                                                              | teur web                                                                             |         | 30                                           |
|----------|----------------------------------------------------|---------------------------------------------------------------------|--------------------------------------------------------------------------------------|---------|----------------------------------------------|
|          |                                                    | 7.3.1                                                               | Connexion                                                                            |         | 30                                           |
|          |                                                    | 7.3.2                                                               | Arborescence du menu                                                                 |         | 30                                           |
|          |                                                    | 7.3.3                                                               | Éléments de commande                                                                 |         | 31                                           |
|          |                                                    | 7.3.4                                                               | Représentation du navigateur                                                         |         | 31                                           |
|          |                                                    | 7.3.5                                                               | Paramètres généraux                                                                  |         | 32                                           |
|          |                                                    | 7.3.6                                                               | Connexion   déconnexion de l'utilisateur.                                            |         | 33                                           |
|          |                                                    | 7.3.7                                                               | Gestion des utilisateurs                                                             |         | 34                                           |
|          |                                                    | 7.3.8                                                               | Info                                                                                 |         | 34                                           |
|          |                                                    | 7.3.9                                                               | Journal de données                                                                   |         | 35                                           |
|          |                                                    | 7.3.10                                                              | Date et heure                                                                        |         | 35                                           |
| _        |                                                    |                                                                     |                                                                                      |         |                                              |
| 8        | Cycl                                               | es                                                                  |                                                                                      |         | 36                                           |
|          | 8.1                                                | Initialis                                                           | ser les axes                                                                         | • • •   | 36                                           |
|          | 8.2                                                | Soudur                                                              | ′е                                                                                   | • • •   | 36                                           |
|          | 8.3                                                | Coupui                                                              | re de courant                                                                        | • • •   | 36                                           |
|          | 8.4                                                | Validat                                                             | ion de la temperature                                                                | • • •   | 37                                           |
|          | 8.5                                                | Positio                                                             | n de service                                                                         |         | 37                                           |
| 9        | Jour                                               | rnal de                                                             | données                                                                              |         | 38                                           |
| -        | 9.1                                                | Écran d                                                             | du journal de soudure                                                                |         | 39                                           |
|          |                                                    |                                                                     | ,                                                                                    |         |                                              |
| 10       | Gro                                                | upes d'i                                                            | utilisateurs et interfaces utilisateur                                               |         | 40                                           |
| 11       | Drok                                               | Jàmac                                                               | de fonctionnement                                                                    |         | /1                                           |
|          | 11 1                                               | Arrêt d                                                             | le l'annareil                                                                        |         | 41<br>//1                                    |
|          | 11.1                                               | Corps                                                               | étrangers dans l'annareil                                                            |         | 41                                           |
|          | 11.2                                               | Insertio                                                            | on d'un mauvais type de tube                                                         | • • • • | 41                                           |
|          | 11.5                                               | . Carte r                                                           | némoire                                                                              | • • • • | 41                                           |
|          | 11.5                                               | Mot de                                                              | nemone                                                                               |         | 41                                           |
|          | 11.6                                               | Ouvert                                                              | ure manuelle du capot                                                                |         | 42                                           |
|          | 11.0                                               | ouvere                                                              |                                                                                      |         | 12                                           |
| 12       | Rap                                                | ports d'                                                            | 'erreur et messages d'avertissement                                                  |         | 43                                           |
| 10       | Élim                                               | inction                                                             |                                                                                      |         | 11                                           |
| 13       | <b>EIIII</b>                                       | Ination                                                             | tions de décentemination                                                             |         | 44                                           |
|          | 12.1                                               | Démon                                                               |                                                                                      | • • • • | 44                                           |
|          | 13.2                                               | Élimina                                                             | Ildyc                                                                                | • • •   | 44<br>15                                     |
|          | 15.5                                               | 1221                                                                | Remarques concernant l'élimination                                                   |         | 45                                           |
|          |                                                    | 15.5.1                                                              |                                                                                      |         | 40                                           |
|          |                                                    | 1222                                                                | Élimination                                                                          |         | 45                                           |
|          |                                                    | 13.3.2                                                              | Élimination                                                                          |         | 45                                           |
| 14       | Cara                                               | 13.3.2<br>actérist                                                  | Élimination                                                                          |         | 45<br>46                                     |
| 14       | <b>Cara</b><br>14.1                                | 13.3.2<br>actérist<br>Appare                                        | Élimination<br>iques techniques                                                      |         | 45<br>46<br>46                               |
| 14       | <b>Cara</b><br>14.1<br>14.2                        | 13.3.2<br>actérist<br>Appare<br>Bloc d'                             | Élimination<br>iques techniques<br>il                                                |         | 45<br>46<br>46<br>46                         |
| 14       | <b>Cara</b><br>14.1<br>14.2<br>14.3                | 13.3.2<br>actérist<br>Appare<br>Bloc d'<br>Dimens                   | Élimination<br>iques techniques<br>il<br>alimentation<br>sions                       |         | 45<br>46<br>46<br>46<br>47                   |
| 14       | <b>Cara</b><br>14.1<br>14.2<br>14.3                | 13.3.2<br>actérist<br>Appare<br>Bloc d'<br>Dimens                   | Élimination<br>iques techniques<br>il.<br>alimentation<br>sions                      |         | 45<br>46<br>46<br>46<br>47                   |
| 14<br>15 | Cara<br>14.1<br>14.2<br>14.3<br>Ann                | 13.3.2<br>actéristi<br>Appare<br>Bloc d'<br>Dimens<br>exe           | Élimination                                                                          |         | 45<br>46<br>46<br>46<br>47<br>48             |
| 14<br>15 | Cara<br>14.1<br>14.2<br>14.3<br><b>Ann</b><br>15.1 | 13.3.2<br>actérist<br>Appare<br>Bloc d'<br>Dimens<br>exe<br>Copyrig | Élimination<br>iques techniques<br>il<br>alimentation<br>sions<br>ght<br>t technique |         | 45<br>46<br>46<br>46<br>47<br>48<br>48<br>48 |

# 1 À propos de ce manuel

Ce manuel est destiné aux utilisateurs de BioSealer<sup>®</sup> TC faisant partie des groupes « Superviseur » et « Opérateur ».

# 1.1 Symboles utilisés

### **AVERTISSEMENT**

Signale un danger qui est susceptible d'entraîner la mort ou des blessures graves s'il n'est pas évité.

### **ATTENTION**

Signale un danger qui est susceptible d'entraîner des blessures moyennes ou légères s'il n'est pas évité.

### REMARQUE

Signale un danger qui est susceptible de provoquer des dommages matériels s'il n'est pas évité.

#### 1.1.1 Autres symboles

- Action requise : décrit des actions qui doivent être effectuées.
- ▷ Résultat : décrit le résultat des actions qui viennent d'être effectuées.

OK, doit être comme cela. Le BioSealer® TC peut être utilisé de cette façon.
 Pas OK, doit être changé | corrigé ! Le BioSealer® TC ne doit pas être utilisé de cette façon.

# 2 Consignes de sécurité

Les consignes suivantes sont destinées à assurer la sécurité du personnel utilisateur ainsi que la sécurité du produit décrit.

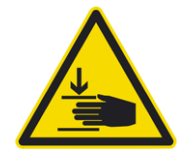

#### Risque de blessures des mains

N'introduisez jamais les mains ou un objet dans les ouvertures pendant le fonctionnement.

Le non-respect de cette consigne peut provoquer de graves blessures.

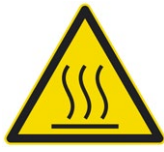

# Mise en garde contre les surfaces chaudes

Les surfaces à l'intérieur de l'appareil peuvent être chaudes et causer des brûlures | blessures. Il ne faut pas toucher ces surfaces. L'appareil doit être refroidi avant la maintenance | le nettoyage.

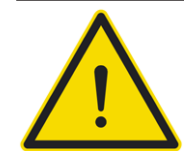

# Débrancher l'appareil de l'alimentation électrique

Pour débrancher le BioSealer<sup>®</sup> TC de l'alimentation électrique, éteignez-le et débranchez la fiche secteur du câble du BioSealer<sup>®</sup> TC. Veillez à ce que l'accès à la fiche secteur soit toujours libre !

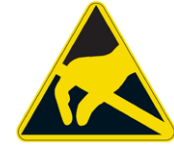

# Appareils sensibles aux décharges électrostatiques (ESD)

Des tresses de mise à la terre, des tapis de table et des outils munis de poignées conductrices sont utilisés pour mettre les personnes à la terre, pour obtenir une soudure équipotentielle et pour éviter les décharges électrostatiques. Cette mesure est toujours obligatoire lors de la manipulation ou de l'installation de composants électroniques ou électriques.

# AVERTISSEMENT

- Les connexions des conducteurs de protection doivent être en parfait état de fonctionnement (raccordement à l'alimentation électrique).
- L'appareil ne doit pas être utilisé dans avec des atmosphères explosives.
- Le non-respect du mode d'emploi du fabricant peut diminuer la fiabilité de l'appareil, entraîner des situations dangereuses et nuire à la sécurité.

# **ATTENTION**

- Débranchez l'appareil de l'alimentation électrique avant de le nettoyer. N'ouvrez jamais l'appareil !
- Seul un personnel technique qualifié est autorisé à utiliser l'appareil !

#### REMARQUE

- Respectez les règlements de prévention des accidents et de sécurité qui concernent votre application spécifique.
- Pendant l'opération de soudure, le tube ne doit pas être sous pression. Suivez attentivement les instructions sur l'écran pour éviter tout problème dû à de la surpression. Lisez le chapitre « 6 Processus de soudure », page 14.
- Une interruption du processus de soudure peut entraîner un problème et doit être évitée. L'appareil essaiera de limiter les dommages. Respectez scrupuleusement les instructions. Lisez le chapitre « 8.3 Coupure de courant », page 36.
- ▶ En cas d'incident, un spécialiste agréé doit nettoyer et vérifier l'appareil.
- L'appareil doit être décontaminé avant d'être réexpédié au revendeur ou au fabricant.

#### REMARQUE

- Étant donné que le BioSealer<sup>®</sup> TC est un appareil portable, l'opérateur doit porter des chaussures de sécurité pour éviter tout risque de blessure en cas de chute de l'appareil.
- Notez que des particules microscopiques ou macroscopiques des fluides de l'intérieur du tube peuvent être libérées dans l'environnement pendant le processus de soudure ou après la séparation.
- Avant la mise en service, vérifiez si la tension nominale du bloc d'alimentation correspond à la tension sur le lieu d'installation.
- L'appareil est destiné à être utilisé en laboratoire et doit être protégé contre tout liquide ou toute vapeur de quelque type que ce soit.
- L'appareil peut être utilisé dans une plage de température comprise entre +5 °C et +40 °C. Les paramètres de soudure sont uniquement qualifiés pour un fonctionnement à température ambiante.
- L'humidité relative optimale est de 60 %.
- L'appareil est programmé avec des jeux de paramètres standard pour souder TuFlux<sup>®</sup> TPE, C-Flex<sup>®</sup> 374, AdvantaFlex<sup>®</sup>, PharMed<sup>®</sup> BPT et SaniPure<sup>™</sup> BDF<sup>™</sup>. Ces jeux de paramètres ont été validés à température ambiante.
- L'appareil est conforme à l'indice de protection IP20.
- Assurez-vous que l'appareil n'est pas éteint pendant le processus de soudure.
- Pour augmenter la fiabilité du processus, vérifiez que vous utilisez un système d'alimentation sans interruption (UPS).
- Utilisez uniquement des câbles de commande et des accessoires testés et fournis par le fabricant.
- Seul un technicien de maintenance est autorisé à remplacer les fusibles.
- L'appareil est doté d'une connexion Ethernet. Seules les personnes qualifiées sont autorisées à connecter l'appareil à un réseau.
- ▶ Utilisez uniquement des câbles Ethernet blindés.
- Seules les personnes qualifiées sont autorisées à configurer l'appareil pour le connecter à un réseau.
- ▶ Il est recommandé de faire fonctionner l'appareil via l'écran tactile.
- L'appareil contient des moteurs électriques qui peuvent être bloqués détruits par des corps étrangers. Veillez à qu'aucun corps étranger ne pénètre à l'intérieur de l'appareil.
- Vous devez toujours vous déconnecter quand vous ne vous servez plus du BioSealer<sup>®</sup> TC pour éviter qu'un autre utilisateur ne puisse utiliser l'appareil en étant connecté sous votre compte.
- La connexion automatique permet de travailler de manière plus efficace avec le BioSealer<sup>®</sup> TC. La connexion automatique ne peut être activée que pour un seul utilisateur. Après chaque nouveau démarrage de l'appareil ou après un changement de l'interface utilisateur, cet utilisateur est connecté automatiquement sans saisir son nom d'utilisateur et son mot de passe.
- Pour des raisons de sécurité, un utilisateur du groupe « Superviseur » ne doit pas utiliser la connexion automatique pour éviter qu'un utilisateur ne puisse effectuer des modifications essentielles sur le BioSealer<sup>®</sup> TC sous le compte Superviseur.
- La rallonge entre le bloc d'alimentation et le BioSealer<sup>®</sup> TC ne doit pas dépasser 3 mètres.

# 3 Remarques générales

Veuillez lire attentivement ce mode d'emploi. Il vous permet de mettre l'appareil en service et de le faire fonctionner correctement et en toute sécurité.

# 3.1 Exclusion de responsabilité

Sartorius Stedim Biotech SA décline toute responsabilité en cas d'erreurs et de dommages résultant d'une manipulation incorrecte et d'une utilisation inappropriée de l'appareil. On parle de manipulation incorrecte lorsque le mode d'emploi, en particulier les instructions de mise en service, n'a pas été respecté. Retournez l'appareil uniquement dans son emballage d'origine ou dans un emballage sûr. Nous déclinons toute responsabilité en cas de dommages durant le transport. Le BioSealer<sup>®</sup> TC a été conçu pour une utilisation dans le secteur industriel et ne doit pas être utilisé pour des applications de médecine humaine. Nous déclinons toute responsabilité en cas d'erreurs lors de la connexion de l'appareil à un réseau.

Le système est uniquement destiné à l'utilisation mentionnée ci-dessus. Toute autre utilisation ou toute modification de l'appareil effectuée sans l'autorisation écrite du fabricant est considérée comme non conforme. Le fabricant n'est pas tenu responsable des dommages pouvant en résulter. Seul l'exploitant en assume le risque.

Le fabricant décline toute responsabilité pour tout dommage ou dommage consécutif à l'appareil ou à l'application résultant d'un accident.

# 4 Introduction

Le tube sec ou rempli de liquide qui est inséré est comprimé entre deux éléments chauffants. La chaleur et la force de compression permettent de souder la section du tube de manière homogène. La soudure obtenue peut être coupée le long de la ligne indiquée à l'aide de ciseaux.

Le BioSealer<sup>®</sup> TC peut souder des tubes en TPE de <sup>1</sup>/4" à 1" de diamètre extérieur qui ont été irradiés aux rayons gamma ou autoclavés. Les paramètres de soudure pour toutes les dimensions et tous les matériaux des tubes sont préconfigurés sur le système et sont faciles à sélectionner via l'écran tactile. Il est possible de déconnecter des tubes secs, humides ou remplis de liquide. En raison de son poids et de ses dimensions réduites, l'appareil est portable et peut être facilement utilisé à divers endroits.

# 4.1 Caractéristiques

| Caractéristique                                                                                                    | Avantage                                                                                                    |  |  |
|----------------------------------------------------------------------------------------------------|----------------------------------------------------------------------------------------------------|--|--|
| Soudure de tubes secs ou remplis de<br>liquide de ¼" à 1" de diamètre extérieur<br>sans aucun accessoire supplémentaire | Un seul appareil pour souder toutes<br>les tailles de tubes dans différentes<br>conditions de processus           |  |  |
| Plus grande surface de soudure avec ligne de coupe                                                                      | Solidité accrue de la soudure et<br>déconnexion plus sûre                                                         |  |  |
| Appareil portable entièrement automa-<br>tique sans accessoires nécessaires                                             | Réutilisable et facile à utiliser                                                                                 |  |  |
| Programmes standard pour tubes en TPE                                                                                   | Prêt à l'emploi pour TuFlux® TPE, C-Flex®<br>374, AdvantaFlex®, SaniPure™ BDFTM<br>(sauf ¾" × 1") et PharMed® BPT |  |  |
| Nouvelle conception                                                                                                    | <ul><li>Ergonomique</li><li>Convivial</li><li>Facile à utiliser</li></ul>                                         |  |  |

### 4.2 Sécurité

Etant donné que les mécanismes sont mus par des forces importantes, il ne faut pas ouvrir le capot ou le protège-doigts pendant un cycle de soudure afin d'éviter tout risque de blessure. L'appareil déverrouille automatiquement le capot dès que la sécurité de l'utilisateur est assurée. Utilisez uniquement des tubes qui sont compatibles avec l'appareil.

AVERTISSEMENT Si des pièces sont cassées, n'utilisez plus l'appareil !

#### 4.3 Restrictions

Les soudures réalisées avec le BioSealer<sup>®</sup> TC garantissent une qualité et une résistance adéquates pour le transfert de fluides. Toutefois, il relève en fin de compte de la responsabilité de l'utilisateur final de contrôler et de valider si l'appareil est adapté. Des données provenant de ce mode d'emploi ne peuvent en aucun cas servir de référence pour la fabrication d'un produit clinique par un organisme officiel sans l'autorisation écrite du fabricant. Le BioSealer<sup>®</sup> TC a été conçu pour une utilisation dans le secteur industriel et ne peut pas être utilisé pour des applications médicales. Veuillez vous reporter au chapitre « 2 Consignes de sécurité », page 5 pour connaître les autres restrictions d'utilisation. Vérifiez soigneusement les soudures avant d'utiliser les tubes.

#### 4.4 Fonctionnement

Le BioSealer<sup>®</sup> TC permet de déconnecter des tubes de manière stérile. Pour cela, il faut insérer le tube, fermer le capot et démarrer un cycle avec le bouton Start. Pendant le cycle, le tube est automatiquement comprimé et chauffé. Ensuite, le tube est refroidi, puis il est relâché et le couvercle s'ouvre. Une ligne qui indique où il est possible de couper le tube avec un outil coupant est désormais représentée sur la soudure. Le BioSealer<sup>®</sup> TC est un appareil entièrement automatisé qui indique que la soudure est achevée une fois que toutes les étapes sont terminées.

Pour simplifier l'enregistrement des données de soudure, le BioSealer<sup>®</sup> TC est doté d'une carte mémoire sur laquelle il est possible d'enregistrer les données si nécessaire. Les données peuvent également être chargées sur un ordinateur à l'aide d'un navigateur web. Pour plus de détails, voir le chapitre « 7.2.10 », page 28 et le chapitre « 7.3.9 », page 35.

Pour simplifier la validation de la température ou pour permettre à l'utilisateur d'effectuer la validation, un kit de validation de la température adapté à l'appareil peut être acheté comme accessoire pour le BioSealer<sup>®</sup> TC.

#### 4.5 Appareil bloqué

Tous les composants qui se trouvent à l'intérieur du BioSealer<sup>®</sup> TC sont contrôlés en permanence pour voir s'ils fonctionnent correctement. De plus, chaque étape est également contrôlée pendant un cycle. Si un composant tel qu'un mécanisme d'entraînement ou le système de chauffage tombe en panne ou ne parvient pas à exécuter une étape du cycle, cela indique la présence d'une erreur. Dans ce cas, l'appareil se bloque. Si l'appareil est bloqué, tous les processus en cours s'arrêtent et le message « Système bloqué (X) » apparaît.

REMARQUE L'appareil est bloqué si le message suivant est affiché sur l'écran : « Système bloqué (X) »

Si un cycle ne peut pas être achevé pour une quelconque raison, cela ne signifie pas obligatoirement que l'appareil est défectueux. Il se peut par exemple que l'utilisateur n'ait pas choisi le type de tube adapté.

- Un appareil bloqué ne contient pas nécessairement un composant défectueux.
- Consultez le chapitre « 12 Rapports d'erreur et messages d'avertissement », page 43 pour obtenir plus d'informations sur le dépannage.
- AVERTISSEMENT Si l'appareil est défectueux, il doit être réparé le plus vite possible. Dans ce cas, veuillez contacter le représentant du service après-vente local.
- Avant de contacter votre représentant commercial, décrivez l'erreur en détail et sauvegardez le journal de données « Tout » comme décrit au chapitre « 7.2.10 », page 28. Envoyez ces données au service après-vente local.

# 4.6 Conseils de nettoyage

- Avant le nettoyage, il faut vérifier que le produit nettoyant est compatible avec les différents matériaux.
- REMARQUE Le BioSealer® TC ne doit pas être nettoyé par vaporisation ou à la vapeur. Un nettoyage par vaporisation ou à la vapeur peut diminuer la durée de vie de certains composants ou endommager certains composants.
- Le fabricant décline toute responsabilité si des composants sont endommagés suite à un nettoyage incorrect, en cas de non-respect des conseils de nettoyage ou si des personnes sont blessées en cas de non-respect des conseils de nettoyage.
- Utilisez la position de service pour accéder plus facilement à la zone de soudure. Voir chapitre « 8.5 Position de service », page 37.

#### Produits nettoyants recommandés :

- Éthanol à 70 % (par ex. Klericide 70/30)
- Hypochlorite de sodium à 6 % (par ex. Klericide-CR)
- Propanol à 45 %, isopropanol à 25 %, éthanol à 4,7 % (par ex. Bacillol AF)

#### Description du processus :

- 1. Déplacez les mécanismes d'entraînement dans la position de service (voir chapitre « 8.5 Position de service », page 37).
- 2. Imbibez un chiffon de nettoyage avec un produit nettoyant standard.
- 3. Nettoyez les zones marquées en vert sur les illustrations ci-dessous. Ne nettoyez pas les zones marquées en rouge !

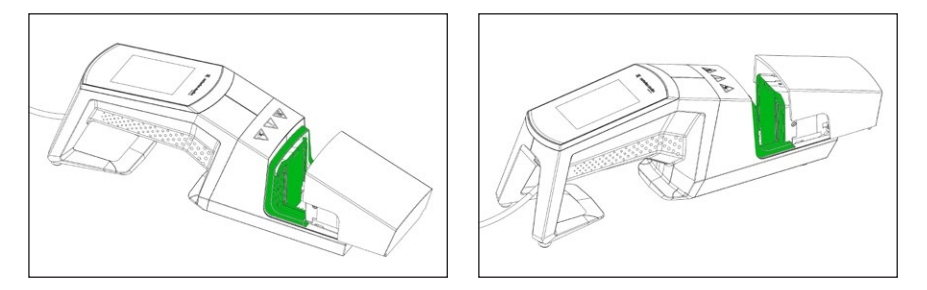

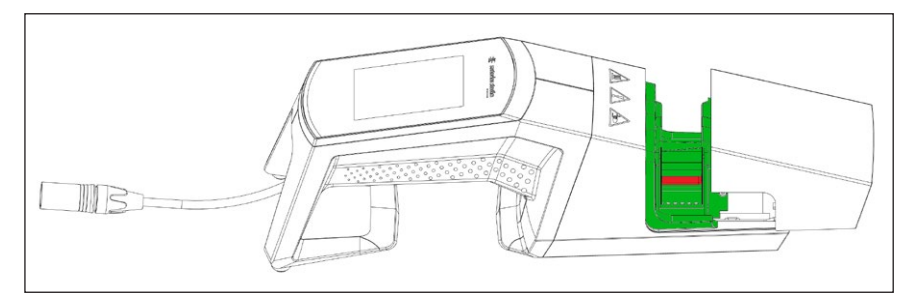

4. Nettoyez tout le boitier.

Il est recommandé de nettoyer l'appareil une fois par semaine.

#### 4.7 Décontamination

L'appareil doit être décontaminé avec l'un des produits suivants :

- Éthanol à 70 % (par ex. Klericide 70/30)
- Hypochlorite de sodium à 6 % (par ex. Klericide-CR)
- Propanol à 45 %, isopropanol à 25 %, éthanol à 4,7 % (par ex. Bacillol AF)

**REMARQUE** Le client est responsable de décontaminer correctement l'appareil.

Après avoir décontaminé l'appareil correctement, le client doit remplir le « formulaire de décontamination » pour indiquer que l'appareil ne contient pas de contaminants biologiques, chimiques ou radioactifs. Ce formulaire peut être obtenu auprès du représentant local de Sartorius Stedim Biotech SA.

# 4.8 Instructions pour porter l'appareil

# **ATTENTION**

# Portez | tenez le BioSealer<sup>®</sup> TC uniquement de la manière indiquée sur l'illustration ci-dessous.

Le non-respect de ces instructions peut diminuer la fiabilité de l'appareil, entraîner des situations dangereuses et nuire à la sécurité.

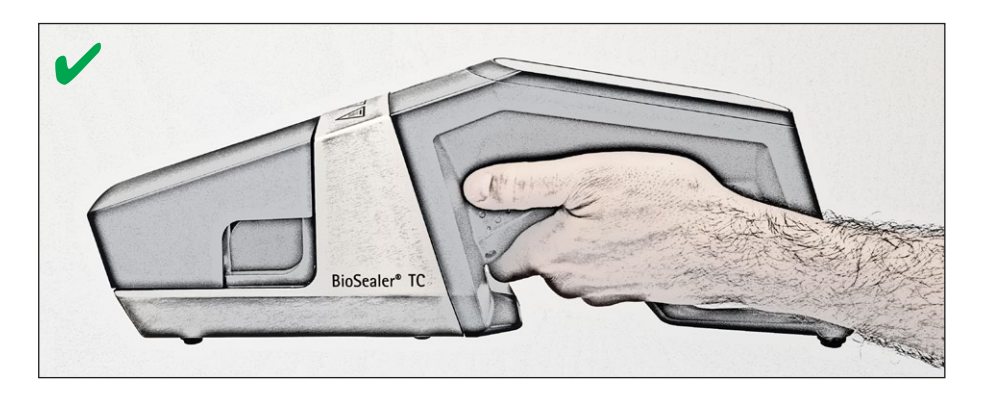

# **ATTENTION**

Ne portez | tenez **pas** le BioSealer<sup>®</sup> TC de la manière représentée sur l'illustration ci-dessous !

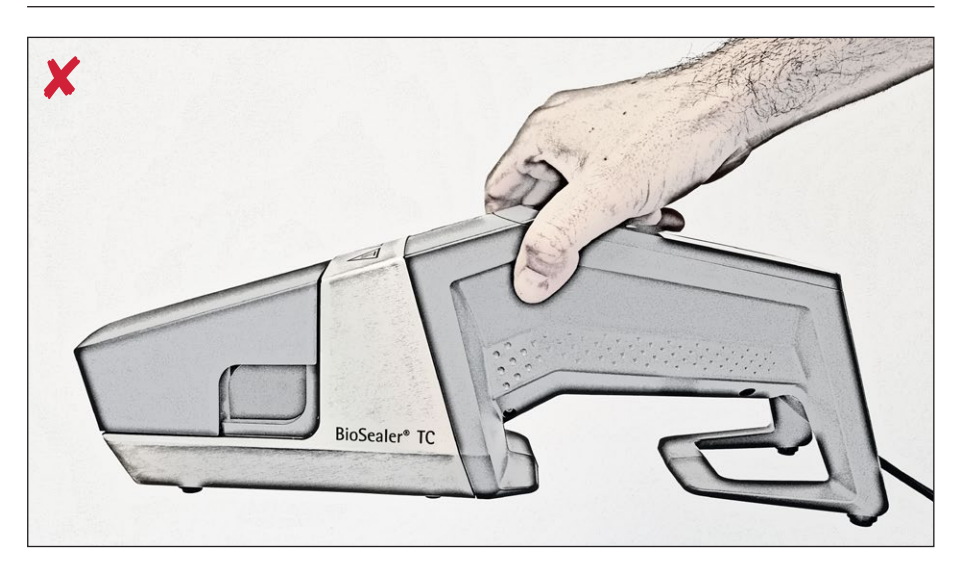

# 5 Mise en service

Ce chapitre est destiné à vous guider pas à pas lors de la mise en service du BioSealer<sup>®</sup> TC.

# 5.1 Contenu de la livraison

- Appareil BioSealer<sup>®</sup> TC
- Bloc d'alimentation
- Câble secteur
- Carte mémoire SD insérée dans le logement
- Guide de démarrage rapide et mode d'emploi
- Certificat du produit BioSealer<sup>®</sup> TC
- Certificats de calibrage

# 5.2 Vue d'ensemble de l'appareil

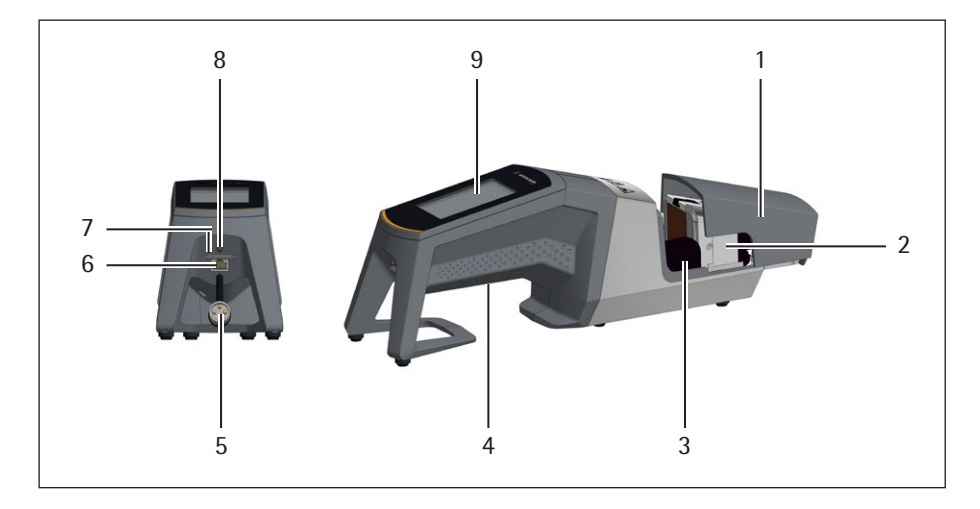

#### **Position Désignation**

| 1 | Capot                                                                                       |
|---|---------------------------------------------------------------------------------------------|
| 2 | Élément chauffant                                                                           |
| 3 | Protège-doigts                                                                              |
| 4 | Poignée de transport, voir chapitre « 4.8 Instructions pour porter<br>l'appareil », page 11 |
| 5 | Câble de l'appareil                                                                         |
| 6 | Port Ethernet                                                                               |
| 7 | Logement pour carte mémoire SD                                                              |
| 8 | Interrupteur principal                                                                      |
| 9 | Écran tactile                                                                               |

# 5.3 Installation

Le BioSealer<sup>®</sup> TC est un appareil portable. Installez-le sur une surface sûre. Raccordez le bloc d'alimentation à la prise de l'appareil et mettez l'appareil sous tension. Après une brève phase de mise en marche, l'appareil est prêt à fonctionner.

12

#### 5.4 Connexion

À la livraison, l'appareil est réglé de manière à ce qu'un utilisateur portant le nom de « Superviseur » soit automatiquement connecté par le groupe d'utilisateurs « Superviseur ». Dans ce cas, les instructions nécessaires pour effectuer une initialisation s'affichent sur l'écran tactile.

Si aucun utilisateur ne possède l'attribut de connexion automatique, l'utilisateur doit se connecter avec son nom d'utilisateur et son mot de passe. Voir chapitre « 7.2.4 Connexion | déconnexion de l'utilisateur », page 24 ou chapitre « 7.3.6 Connexion | déconnexion de l'utilisateur », page 33.

#### 5.5 Maintenance

Une maintenance périodique est nécessaire pour garantir le fonctionnement optimal du BioSealer<sup>®</sup> TC. Un message apparaît sur l'écran tactile s'il faut effectuer la maintenance. Les critères d'affichage du message sont déterminés par les compteurs internes qui sont reliés au plan de maintenance de Sartorius.

Si un message correspondant apparaît sur l'écran après la connexion, il faut effectuer la maintenance de l'appareil. L'utilisateur doit appuyer sur le bouton OK pour acquitter ce message et pouvoir continuer à travailler.

#### 5.6 Modifier les réglages

Le menu permet d'effectuer différents réglages tels que la langue, la date, l'heure et le type de tube.

Lisez le chapitre « 7.2 Écran tactile », page 20.

### 5.7 Initialiser les axes

Une initialisation doit obligatoirement être effectuée après la mise en service de l'appareil ou si le tube choisi a un diamètre extérieur différent. Suivez les instructions qui apparaissent sur l'écran tactile.

REMARQUE Retirez tous les objets éventuellement présents de la zone de compression. Ensuite, fermez le capot pour que l'appareil s'initialise automatiquement.

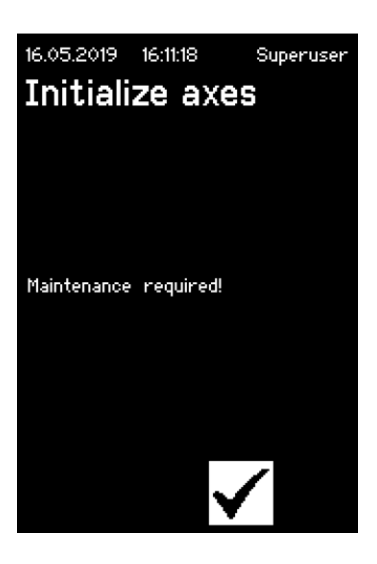

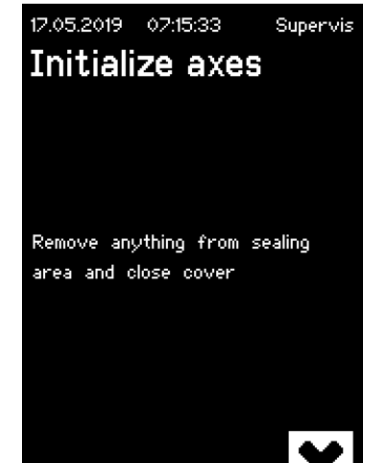

# 6 Processus de soudure

Pour effectuer une soudure, suivez les instructions sur l'écran tactile. Si l'appareil n'a pas été initialisé auparavant, il n'est pas possible d'effectuer une soudure avec ce statut. Procédez comme suit :

- ► **REMARQUE** Vérifiez que des tubes sont disponibles et que le type de tube correct est réglé dans l'appareil. Voir chapitre « 7.2.7 Tube », page 26.
- REMARQUE Utilisez uniquement des tubes dont la surface extérieure est sèche et a été nettoyée. Les tubes dont la surface extérieure est mouillée risquent d'être endommagés.
- REMARQUE Les tubes ne doivent pas être sous pression pendant le processus de soudure.
- 6.1 Insérer le tube et fermer le capot

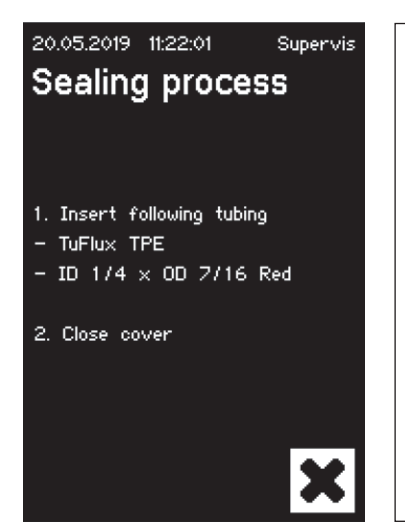

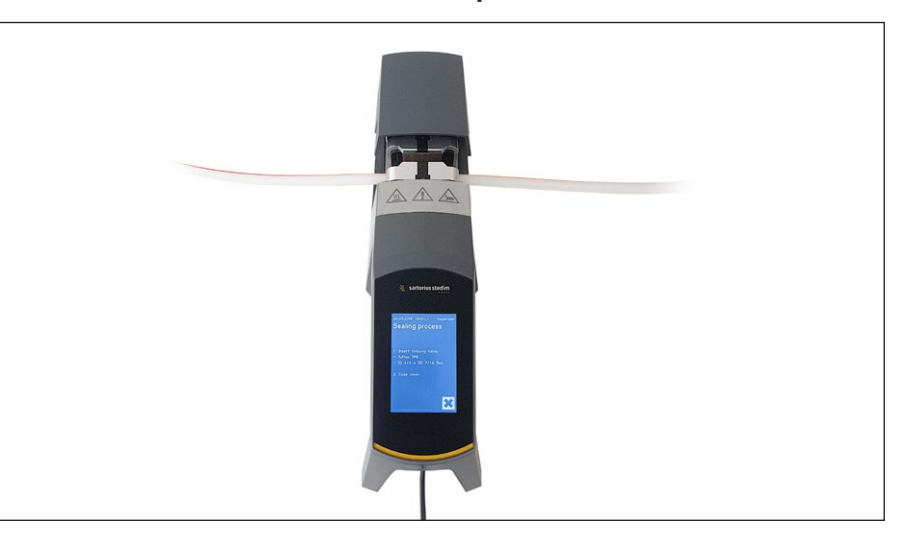

▶ REMARQUE Insérez le tube en l'orientant comme représenté ci-dessous :

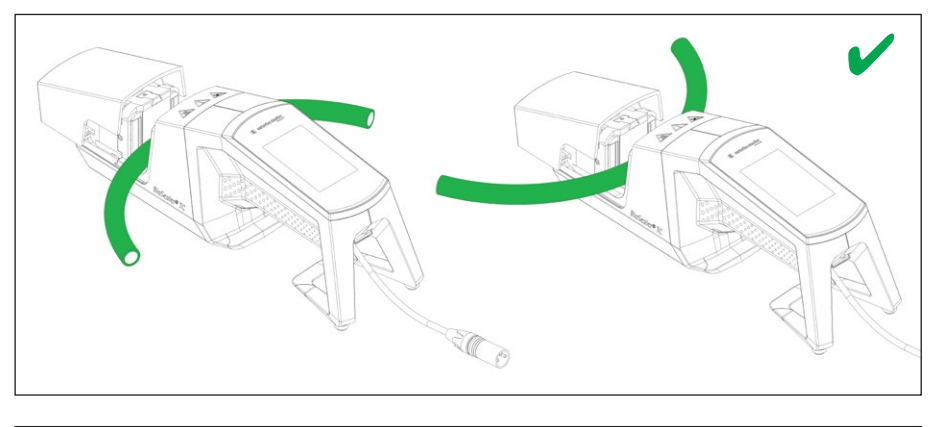

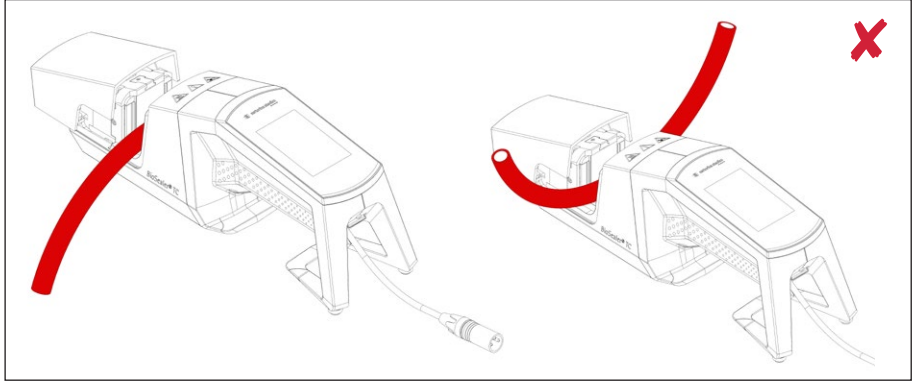

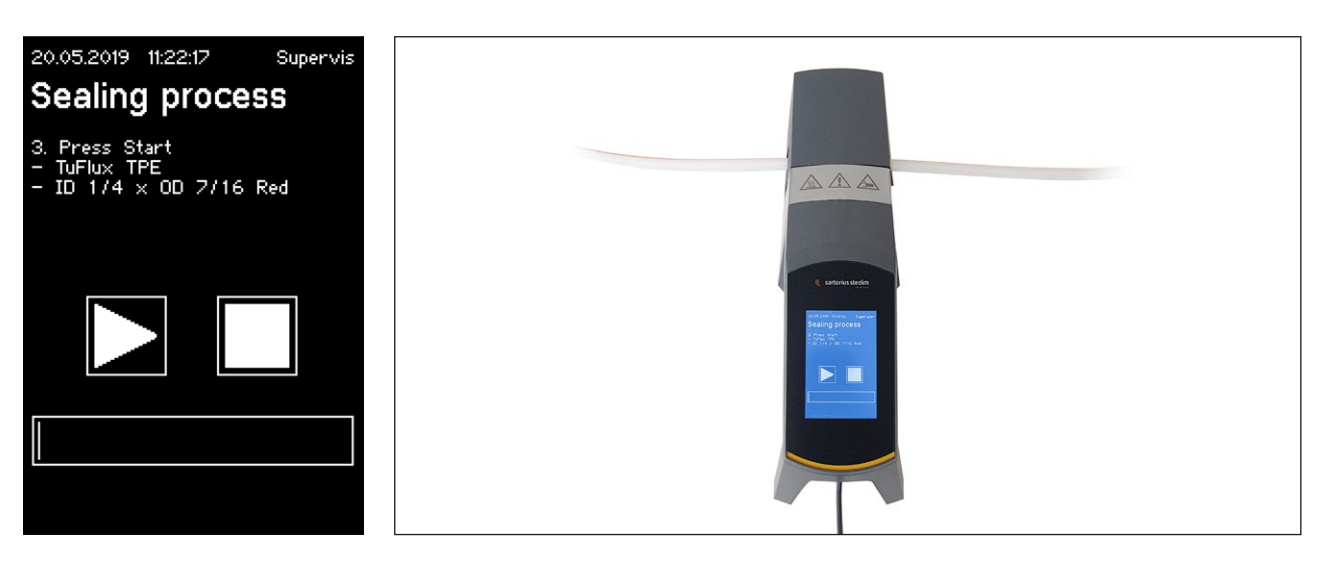

REMARQUE Sur l'interface utilisateur, vérifiez si le tube sélectionné correspond au tube inséré. Vérifiez également les diamètres intérieur et extérieur. Si toutes les données sont correctes, appuyez sur le bouton Start pour démarrer la phase de compression.

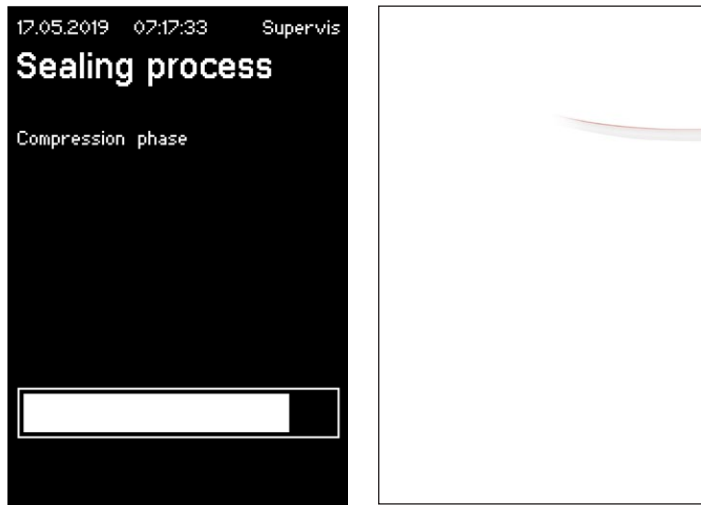

# 6.2 Phase de compression

# 6.3 Fixer les pinces

Le tube doit être obturé à l'aide de pinces des deux côtés de l'appareil.

REMARQUE La distance entre la pince et l'appareil doit être d'environ 4 cm | 1,6 in.

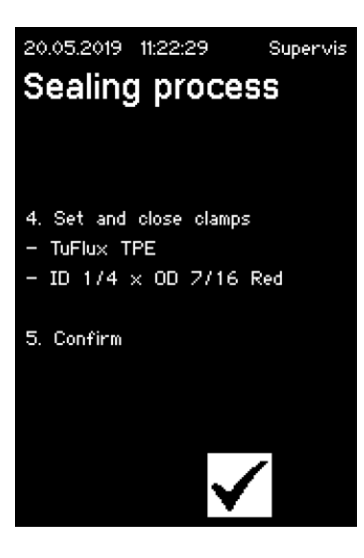

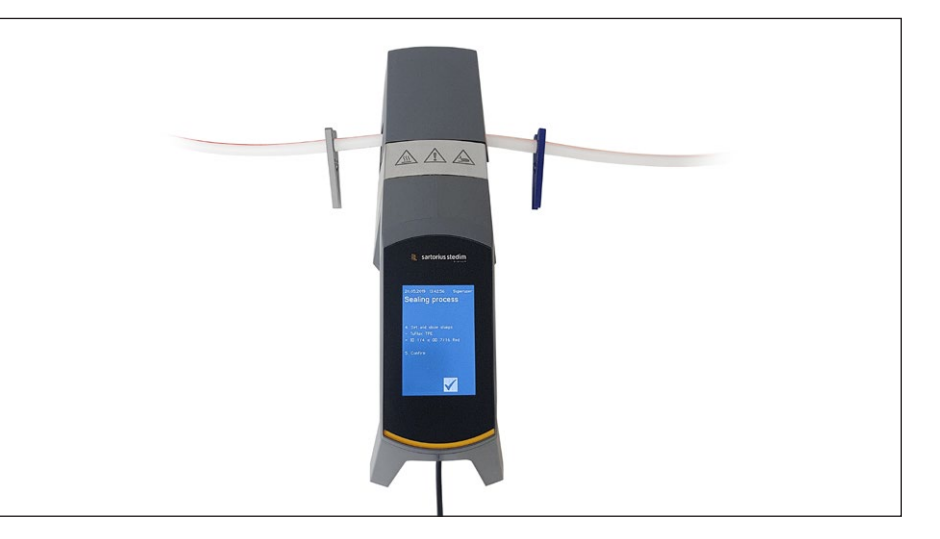

6.4 Processus de soudure

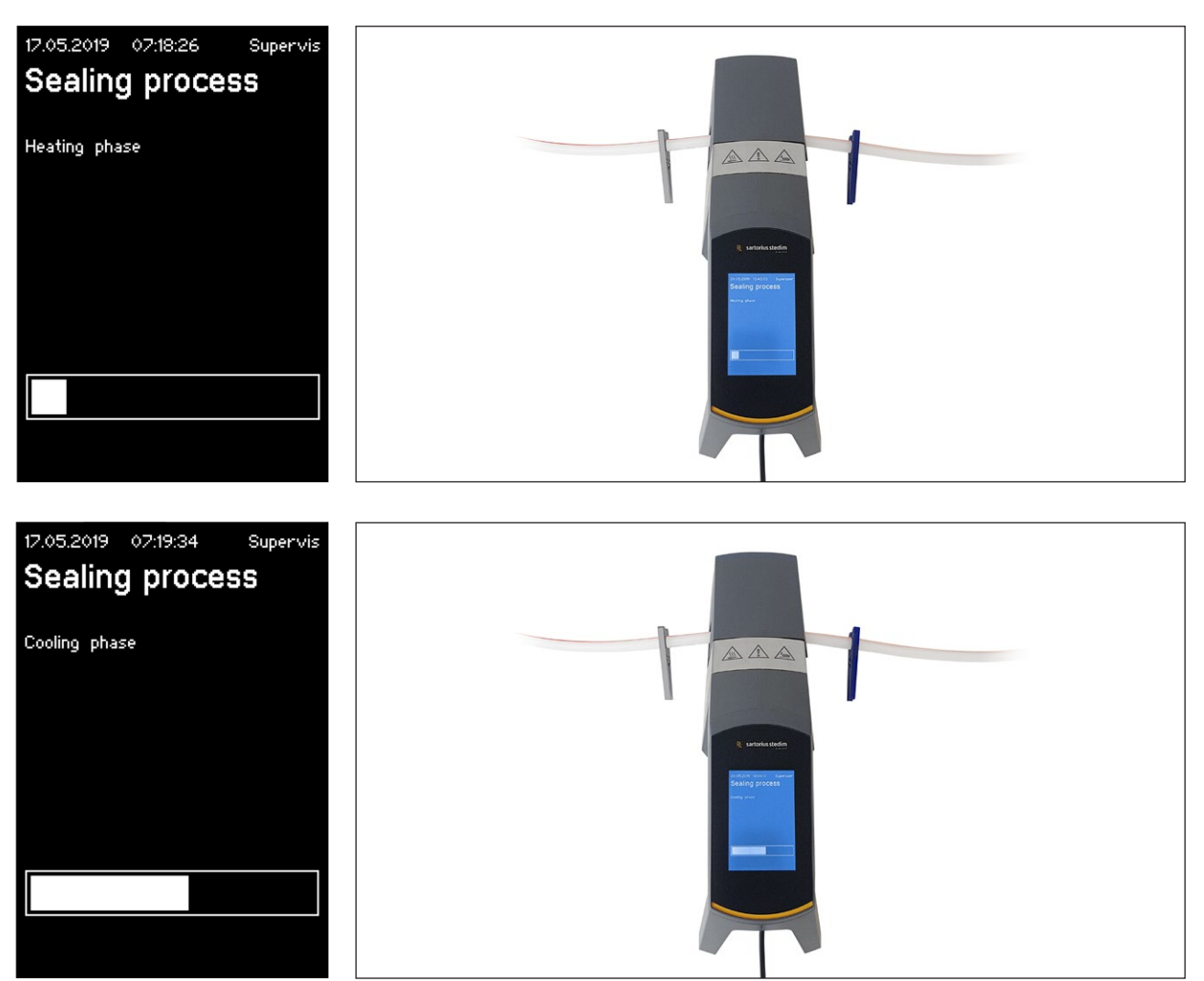

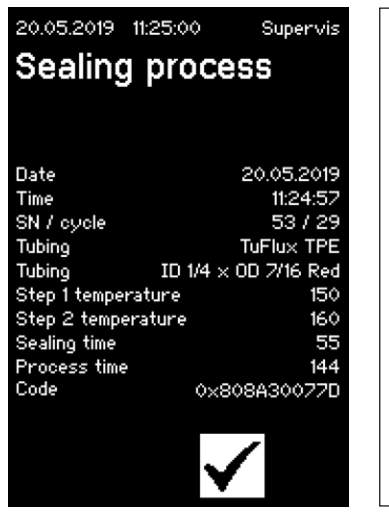

# 6.5 Écran du journal de soudure (en option)

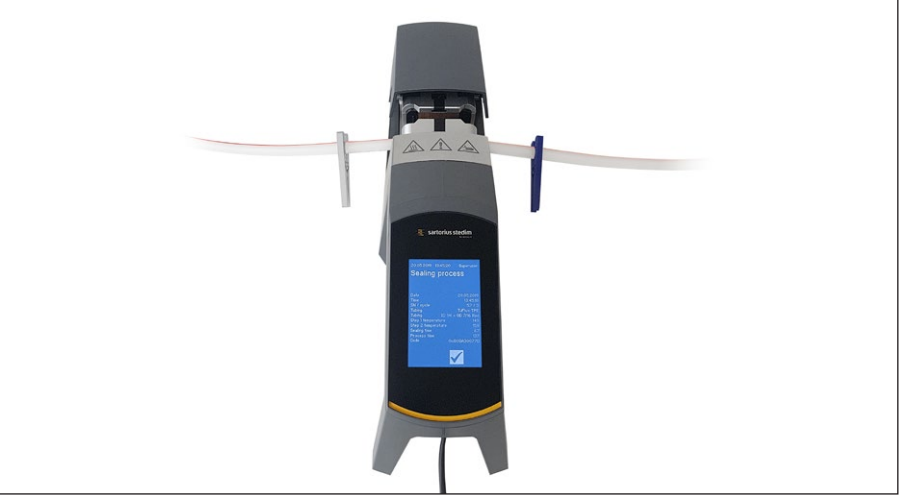

# 6.6 Retirer le tube

Le processus de soudure est terminé quand le capot s'ouvre automatiquement.

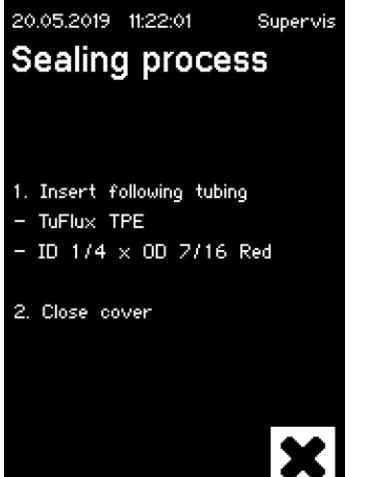

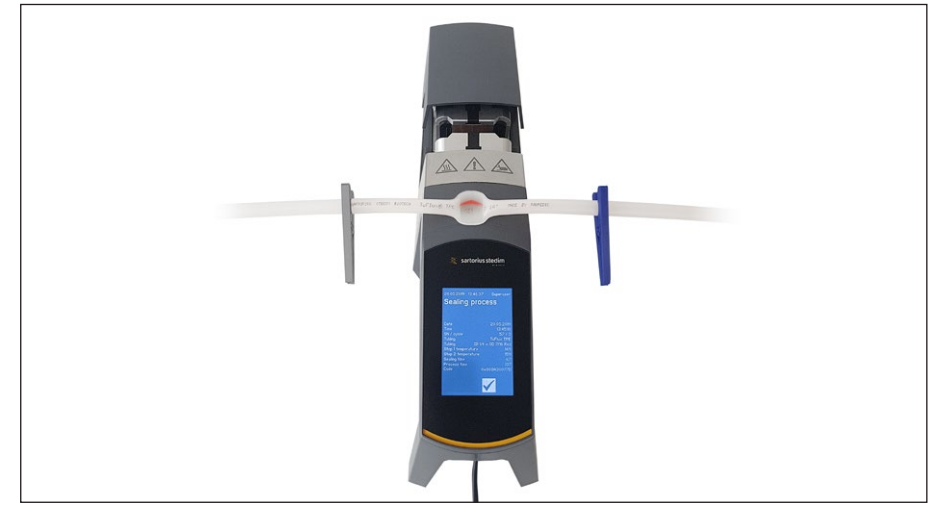

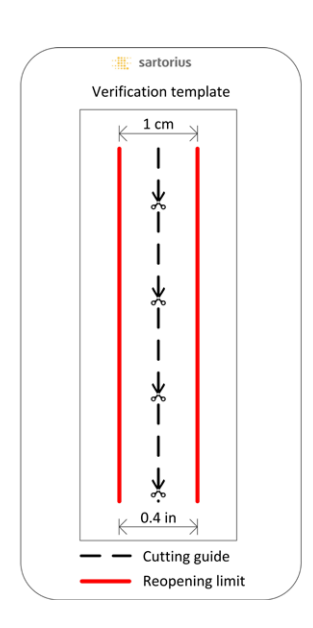

### 6.7 Contrôle visuel de la soudure

L'opérateur doit contrôler visuellement la soudure. Il en assume la responsabilité. Afin d'aider l'opérateur à évaluer la qualité de la soudure, il est possible d'utiliser un gabarit de contrôle (voir illustration de gauche) fourni dans la livraison. Si la soudure du tube est inférieure à la largeur limite indiquée, il faut effectuer une nouvelle soudure. Si la qualité est satisfaisante (voir illustration ci-contre), la soudure peut être coupée avec des ciseaux à bouts ronds en suivant la ligne de coupe.

REMARQUE Pour obtenir une soudure optimale, laissez le tube refroidir complètement (env. 5 min) avant de soumettre la soudure à une tension mécanique.

# 6.8 Pinces (retrait)

Si la qualité est bonne et que la séparation du tube a réussi, vous pouvez retirer les pinces (au bout de 5 min).

REMARQUE Pour assurer une plus grande sécurité, il est recommandé de laisser les pinces sur le tube (en particulier pour des tubes avec un diamètre extérieur >1/2").

# 7 Interface utilisateur

Le BioSealer<sup>®</sup> TC est livré avec deux interfaces utilisateur qui ont certaines fonctionnalités en commun. L'appareil peut être commandé soit via l'écran tactile qui y est intégré, soit via Ethernet à l'aide d'un navigateur web.

#### REMARQUE

Dans la mesure du possible, l'utilisateur doit commander l'appareil à l'aide de l'écran tactile local. Il n'est pas recommandé de passer de l'écran tactile au navigateur web et inversement.

Les chapitres suivants décrivent les différences entre les deux interfaces utilisateur.

#### 7.1 Exclusion mutuelle

Pour qu'il soit clair quelle interface utilisateur commande l'appareil, les règles suivantes sont appliquées :

- Vous ne pouvez travailler qu'avec une seule interface utilisateur à la fois. L'autre interface utilisateur reste inactive.
- Quand l'appareil est démarré, aucune des deux interfaces n'est active ou inactive.
- Le navigateur web ou l'écran tactile sont activés dès que vous utilisez l'interface, par ex. quand vous appuyez sur un bouton.

Affichage quand l'interface utilisateur de l'écran tactile est inactive :

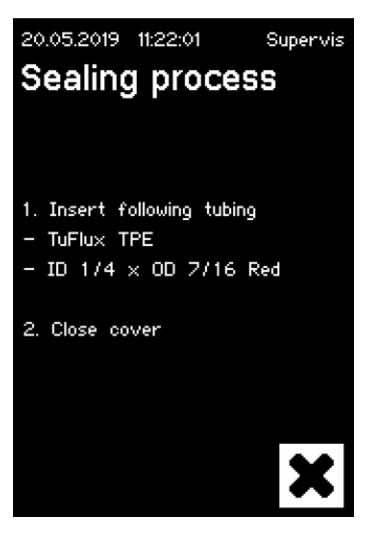

Affichage quand l'interface utilisateur du navigateur web est inactive :

![](_page_18_Picture_14.jpeg)

Règles pour activer | commuter sur une autre interface utilisateur :

- L'écran tactile passe immédiatement à l'état actif quand vous le touchez.
- Le navigateur web ne devient actif que si aucun utilisateur n'est connecté sur l'appareil ou après la remise en marche. Si vous voulez activer l'interface utilisateur du navigateur web, il est obligatoire de se déconnecter sur l'écran tactile.
- Les deux interfaces ont en commun que l'utilisateur actuel est déconnecté en cas de commutation. Si un utilisateur a activé la connexion automatique, cet utilisateur est connecté, sinon la boîte de dialogue de connexion apparaît.

# 7.2 Écran tactile

L'écran est un écran tactile capacitif. Il est possible d'appuyer directement sur les éléments de commande affichés.

#### 7.2.1 Arborescence du menu

La figure ci-dessous représente l'arborescence du menu de l'écran tactile pour le groupe d'utilisateurs « Superviseur ».

![](_page_19_Picture_9.jpeg)

![](_page_20_Picture_1.jpeg)

21

# 7.2.2 Récapitulatif des symboles

Les tableaux suivants expliquent la signification des symboles représentés sur l'écran tactile.

#### Symboles communs

# Symbole Signification

| ×            | Annuler : quitter l'écran actuel. Les modifications ne sont pas enregistrées.                                                                                          |
|--------------|----------------------------------------------------------------------------------------------------|
| $\checkmark$ | OK : les modifications sont acceptées et enregistrées par l'utilisateur ou les messages sont acquittés.                                                                |
| ▼            | La signification dépend du contexte. Dans une boîte de sélection, l'objet<br>suivant est sélectionné. Dans un menu, l'écran suivant du même niveau<br>est sélectionné. |
| +            | Augmente une valeur                                                                                                    |
| -            | Diminue une valeur                                                                                                    |

#### Fenêtre du menu

# Symbole Signification

|                | Connexion de l'utilisateur, voir le chapitre « 7.2.4 Connexion   décon-<br>nexion de l'utilisateur », page 24.    |
|----------------|----------------------------------------------------------------------------------------------------|
|                | Déconnexion de l'utilisateur, voir le chapitre « 7.2.4 Connexion   décon-<br>nexion de l'utilisateur », page 24.  |
| ţ              | Informations générales, voir chapitre « 7.2.11 Info », page 29.                                                   |
|                | Enregistrer les données du journal sur la carte mémoire, voir le chapitre « 7.2.10 Journal de données », page 28. |
| 0              | Gestion des utilisateurs, voir le chapitre « 7.2.9 Gestion des utilisateurs », page 27.                           |
| -JJ            | Sélectionner le tube, voir le chapitre « 7.2.7 Tube », page 26.                                                   |
| Î.             | Valider la température, voir le chapitre « 8.4 Validation de la tempéra-<br>ture », page 37.                      |
| $\otimes$      | Langue des interfaces utilisateur, voir le chapitre « 7.2.6 Langue », page 25.                                    |
| 14             | Régler la date, voir le chapitre « 7.2.5 Date et heure », page 25.                                                |
| ၆              | Régler l'heure, voir le chapitre « 7.2.5 Date et heure », page 25.                                                |
| <u>8</u><br>88 | Réinitialiser les paramètres réseau, voir le chapitre « 7.2.8 Réinitialisation des paramètres réseau », page 26.  |
| ≁              | Position de service, voir le chapitre « 8.5 Position de service », page 37.                                       |

# 7.2.3 Éléments de commande

L'écran tactile ne dispose que de quelques éléments de commande standardisés que l'on trouve habituellement sur d'autres interfaces utilisateur.

| Élément                                 | Exemple                             | Signification                                                                                                    |  |  |
|-----------------------------------------|-------------------------------------|----------------------------------------------------------------------------------------------------|--|--|
| Bouton                                  | Start : démarrer le processus       |                                                                                                    |  |  |
| Bouton                                  |                                     | Stop : arrêter le processus                                                                                                    |  |  |
| Bouton                                  |                                     | Boutons avec symbole. Voir chapitre « 7.2.2 Récapitulatif des symboles », page 22.                                                                                                    |  |  |
| Boîte de<br>sélection                   | Select tubing type                  | Une « boîte de sélection » contient une liste d'options que vous pouvez sélectio avec la touche flèche.                                                                                                    |  |  |
| Boîte de<br>sélection<br>avec<br>saisie | User name Supervis                  | Une « boîte de sélection avec saisie » permet d'effectuer une saisie supplémentaire.<br>Pour cela, touchez le texte à sélectionner pour ouvrir la fenêtre de saisie.                                                          |  |  |
| Zone de<br>texte                        | Password 1234                       | Une « zone de texte » fournit des informations ou permet d'effectuer les saisies requises. Touchez la zone à l'intérieur du cadre pour ouvrir la fenêtre de saisie.                                                           |  |  |
| Fenêtre<br>de saisie                    | 16.05.2019 16:24:48 Supervis Ae56 < | La « fenêtre de saisie » permet d'effectuer une saisie comme sur un téléphone<br>mobile. Il est possible d'effectuer les saisies alphanumériques sans caractères<br>spéciaux, mais avec des lettres majuscules et minuscules. |  |  |
|                                         | 1 2 3                               | Le bouton « 1>A>a » permet de commuter de la saisie de chiffres vers la saisie<br>de lettres majuscules ou minuscules. Le clavier change en conséquence.                                                                      |  |  |
|                                         | 4 5 6                               | Le bouton 🗲 permet d'effacer le dernier caractère.                                                                                                    |  |  |
|                                         | 7 8 9                               |                                                                                                    |  |  |
|                                         | 0 1>A>a                             |                                                                                                    |  |  |
|                                         | <b>√</b>   <b>×</b>                 |                                                                                                    |  |  |
| Menu                                    |                                     | L'utilisateur peut naviguer vers d'autres fonctions à partir du « menu ». Le bouton<br>« Annuler » permet de quitter le menu.                                                                                                 |  |  |
|                                         |                                     |                                                                                                    |  |  |
|                                         | E O AB                              |                                                                                                    |  |  |
|                                         | 🛞 🗠 🖌                               |                                                                                                    |  |  |
|                                         | ×                                   |                                                                                                    |  |  |

![](_page_23_Picture_1.jpeg)

#### 7.2.4 Connexion | déconnexion de l'utilisateur

#### Connexion

Si aucun utilisateur ne possède l'attribut « connexion automatique », l'utilisateur doit se connecter avec son nom d'utilisateur et son mot de passe.

Saisissez le nom de l'utilisateur et le mot de passe correspondant dans la boîte de dialogue « Connexion ». Appuyez sur le bouton OK pour confirmer les saisies.

Si un utilisateur dispose de l'attribut « connexion automatique », il est automatiquement connecté à chaque fois que l'appareil est mis en service ou lors de commutation entre les interfaces utilisateur (écran tactile navigateur web).

#### Déconnexion

Déconnexion explicite : après avoir travaillé avec l'appareil, l'utilisateur doit se déconnecter pour éviter qu'un autre utilisateur ne puisse effectuer des manipulations sur l'appareil sous un faux nom d'utilisateur.

Déconnexion automatique : si « Connexion autom. » n'est **pas** sélectionnée, le système se déconnecte automatiquement après un intervalle de temps défini. Cet intervalle de temps commence toujours à s'écouler quand l'appareil a fini un cycle ou quand une interaction de l'utilisateur a été effectuée. Cet intervalle peut être modifié uniquement via l'interface web (Paramètres généraux, Temps de déconnexion auto) et il est réglé jusqu'à 10 minutes lors de la configuration en usine.

Un utilisateur se déconnecte via l'option du menu « Déconnexion utilisateur » en appuyant sur le bouton OK.

![](_page_23_Picture_11.jpeg)

#### 7.2.5 Date et heure

La date et l'heure servent d'horodatage pour le journal. Le réglage sur l'écran tactile diffère de celui sur le navigateur web.

#### Date

Supervis

Le jour, le mois ou l'année peuvent être réglés à l'aide du bouton fléché. Si vous appuyez une fois sur le bouton, le chiffre augmente de 1.

fléché. Si vous appuyez une fois sur le bouton, le chiffre augmente de 1.

#### Heure

 12.05.2019
 16:13:30
 Supervis

 Hour

 16
 +

 Minute
 13
 +

 Second
 24
 +

 Log Colspan="2">Colspan="2">Colspan="2">Colspan="2">Supervis

17.05.2019

Day

Month

Year

Date

16:13:19

17

05

19

| 16.05.2019   | 16:15:09 | S | upervis |
|--------------|----------|---|---------|
| Langua       | age      |   |         |
| Select langu | age      |   |         |
| Englist      | า        |   | ▼       |
|              |          |   |         |
|              |          |   |         |
|              |          |   |         |
|              |          |   |         |
|              |          |   |         |
|              |          |   | X       |

# Les heures, les minutes ou les secondes peuvent être réglées à l'aide du bouton

7.2.6 Langue

Appuyez sur la touche fléchée pour changer la langue et confirmez avec OK. La langue sera mise à jour sur l'écran de commande quand vous remettrez l'appareil en marche.

#### 7.2.7 Tube

L'utilisateur a la possibilité de sélectionner le tube à souder. Des paramètres sont sélectionnés en fonction du tube choisi (par ex. températures de soudure, positions du moteur lors de la fermeture, etc.). L'utilisateur sélectionne :

- Type de tube : cette propriété correspond au matériau du tube (par ex. TuFlux<sup>®</sup> TPE, C-Flex<sup>®</sup>).
- Taille du tube : cette option permet de sélectionner la géométrie (diamètre intérieur et diamètre extérieur) du tube.

#### REMARQUE

Il est très important que l'utilisateur sélectionne le tube correct. La soudure peut échouer si le tube sélectionné et le tube réellement soudé ont des propriétés différentes (géométrie, températures, etc.).

Si aucun tube ne peut être sélectionné, il est possible de recharger de nouveaux paramètres. Contactez votre représentant commercial local pour plus d'informations.

#### Type de tube

Utilisez les boutons fléchés pour sélectionner le type et la taille du tube. Confirmez avec OK.

![](_page_25_Picture_10.jpeg)

![](_page_25_Picture_11.jpeg)

#### 7.2.8 Réinitialisation des paramètres réseau

Les paramètres réseau sont réglés sur les valeurs suivantes avec le bouton OK :

| DHCP :                           | Désactivé     |
|----------------------------------|---------------|
| Adresse IP statique :            | 192.168.1.199 |
| Masque de sous-réseau statique : | 255.255.255.0 |

REMARQUE En cas de conflit de réseau, ce menu permet de remettre les paramètres du réseau sur les réglages d'usine.

#### 7.2.9 Gestion des utilisateurs

La gestion des utilisateurs comprend tous les utilisateurs. Un utilisateur peut modifier ses données d'utilisateur ou celles du même groupe ou d'un groupe d'utilisateurs inférieur. Un utilisateur du groupe « Opérateur » peut uniquement changer son propre mot de passe.

La gestion des utilisateurs est divisée en trois écrans différents sur l'écran tactile. Pour plus d'informations, reportez-vous au chapitre « 7.3.3 Éléments de commande », page 31.

Vous pouvez trouver les différents écrans et leurs paramètres dans le tableau suivant.

| Paramètre                                   | Signification                                                                                                    |
|---------------------------------------------|----------------------------------------------------------------------------------------------------|
| 16.05.2019 16:04:45 Supervis                | Écran 1                                                                                                    |
| User management<br><sup>User name</sup>     | Cet écran permet d'ajouter un nouvel utilisateur ou de modifier un utilisateur existant.                                                                                                    |
| Supervis<br>Password                        |                                                                                                    |
| User group                                  |                                                                                                    |
| Supervisor V                                |                                                                                                    |
| <b>▼</b>                                    | Appuyer sur la flèche vers le bas pour passer à<br>l'écran suivant                                                                                                    |
| User name Example V                         | Tous les utilisateurs qui ont le droit d'être<br>modifiés sont indiqués ici. Un nouvel utilisateur<br>est créé quand on entre un nouveau nom.                                                                                                    |
| Password 1234                               | Un mot de passe doit être attribué. Le mot de passe doit être entré une seule fois.                                                                                                    |
| User group Supervisor                       | Chaque utilisateur doit faire partie d'un groupe<br>d'utilisateurs. Le groupe d'utilisateurs définit les<br>autorisations. L'utilisateur actuel ne peut pas<br>changer son groupe d'utilisateurs.<br>Vous trouverez tous les niveaux d'utilisateurs et<br>leurs droits au chapitre « 10 Groupes d'utilisa-<br>teurs et interfaces utilisateur », page 40. |
| 16.05.2019 16:07:23 Supervis<br>Delete user | Écran 2<br>Cet écran permet de supprimer un utilisateur<br>existant.                                                                                                    |
| User name Example                           | Un utilisateur ne peut pas se supprimer lui-<br>même.                                                                                                    |
|                                             |                                                                                                    |
| <b>▼</b>                                    | Appuyer sur la flèche vers le bas pour passer à<br>l'écran suivant                                                                                                    |

![](_page_27_Picture_1.jpeg)

#### 7.2.10 Journal de données

Vous trouverez davantage d'informations sur le journal de données dans le chapitre « 9 Journal de données », page 38.

L'édition du journal de données via l'écran tactile est toujours sauvegardée sur la carte SD. La carte SD sert uniquement à sauvegarder les journaux de données.

L'appareil ne supporte pas tous les types de carte mémoire. Voilà pourquoi il faut obligatoirement utiliser la carte qui est fournie car elle est compatible. Les cartes mémoires incompatibles peuvent provoquer un dysfonctionnement de l'appareil.

Les journaux de données de plusieurs appareils peuvent être sauvegardés sur une seule carte. Ces journaux sont enregistrés dans différents répertoires. Le nom du répertoire contient le nom et le numéro de série de l'appareil et est ainsi unique. Le tableau suivant montre un exemple de contenu d'une carte mémoire.

| N | om | du | répertoire | Fichiers | journaux d | lans | le répertoire |
|---|----|----|------------|----------|------------|------|---------------|
|---|----|----|------------|----------|------------|------|---------------|

| BSTC-101 | Seal.pdf  |  |
|----------|-----------|--|
|          | Seal.csv  |  |
| BSTC-102 | Raw.log   |  |
|          | Seal.pdf  |  |
|          | Seal.csv  |  |
|          | Seal.html |  |
|          | State.xml |  |
| BSTC-156 | Seal.pdf  |  |
|          | Seal.csv  |  |
|          | Seal.html |  |

28

| Nom du repertoire | Fichiers journaux dans le repertoire |
|-------------------|--------------------------------------|
| BSTC-166          | Raw.log                              |
|                   | Seal.pdf                             |
|                   | Seal.csv                             |
|                   | Seal.html                            |
|                   | State.xml                            |

Comme vous pouvez le constater, le contenu des répertoires est différent dans cet exemple, car l'utilisateur n'a pas toujours fait la même sélection de téléchargement.

| Critère de sélection Signification |                                                                      |
|------------------------------------|----------------------------------------------------------------------|
| Soudure                            | Seal.pdf                                                             |
|                                    | Seal.csv (en fonction des réglages dans les paramètres généraux)     |
|                                    | Seal.html (en fonction des réglages dans les paramètres<br>généraux) |
| Tout                               | Raw.log                                                              |
|                                    | Seal.pdf                                                             |
|                                    | Seal.csv (en fonction des réglages dans les paramètres généraux)     |
|                                    | Seal.html (en fonction des réglages dans les paramètres<br>généraux) |
|                                    | State.xml                                                            |

**e** 1 1 1

En fonction des réglages effectués dans les paramètres généraux (voir le chapitre « 7.3.5 Paramètres généraux », page 32), le fichier CSV et le fichier HTML seront enregistrés sur la carte SD ou pas.

#### Sélection de la date

En sélectionnant une date, l'utilisateur peut spécifier combien de journaux seront téléchargés sur la carte SD. La date entrée définit le début de la période de téléchargement. La date de fin est toujours la journée en cours. Si vous entrez 01/01/2001, tout le contenu de la mémoire sera téléchargé. Cela peut prendre un certain temps !

Le processus de sauvegarde sur la carte SD est représenté par un indicateur de progression et peut être arrêté comme un cycle.

#### 7.2.11 Info

Dans ce menu, l'état actuel est affiché selon le tableau suivant :

| Terme             | Signification                                                                                                    |  |
|-------------------|----------------------------------------------------------------------------------------------------|--|
| Adresse IP        | Adresse IP actuellement utilisée affectée                                                                                                    |  |
| DHCP              | Spécifie si DHCP est sélectionné ou pas (Oui ou Non)                                                                                                    |  |
| Numéro de série   | Numéro de série de l'appareil                                                                                                    |  |
| Firmware          | Version du firmware                                                                                                    |  |
| Fichier système   | Version du système de fichiers                                                                                                    |  |
| Cycles de soudure | Nombre de cycles de soudure effectués jusqu'à présent par<br>l'appareil                                                                                                    |  |
| Usure             | L'usure des composants est indiquée ici. Si l'usure d'un ou<br>de plusieurs composants atteint 100 % ou plus, un message<br>apparaît sur l'écran de commande. Voir le chapitre « 5.5 Main-<br>tenance », page 13. |  |

#### 7.3 Navigateur web

Travailler dans le navigateur web :

- Il n'est pas nécessaire d'installer un logiciel supplémentaire sur l'ordinateur.
- Un navigateur web peut commander plusieurs BioSealer<sup>®</sup> TC en même temps.
- Il est possible de commander les opérations via des appareils mobiles tels que des ordinateurs portables, des smartphones, des tablettes, etc.
- Le système supporte tous les navigateurs courants sur différentes plates-formes.

Conditions requises pour travailler dans le navigateur web : Le réseau a été correctement configuré conformément aux instructions du chapitre « 5.5 Maintenance », page 13.

- ▶ Nous conseillons d'utiliser les navigateurs web suivants :
  - Internet Explorer à partir de la version 11
  - Microsoft<sup>®</sup> Edge à partir de la version 44
  - Firefox à partir de la version 60
  - Google Chrome à partir de la version 74
- Les options de menu sur fond gris ne peuvent pas être sélectionnées, car les conditions nécessaires ne sont pas remplies.

#### 7.3.1 Connexion

Consultez le menu Info sur l'écran tactile pour connaître l'adresse IP actuelle qui doit être saisie dans la barre URL du navigateur comme indiqué sur la figure ci-dessous. Voir également le chapitre « 7.2.11 Info », page 29.

Exemple : l'adresse IP de cet appareil est « 192.168.1.199 ». L'opérateur l'a saisie dans la barre URL, puis a appuyé sur la touche « Entrée ».

| <u>File E</u> dit <u>V</u> iew History <u>B</u> ookma | rks <u>I</u> ools <u>H</u> elp                    |     | -          | $\Box$ $\times$ |
|-------------------------------------------------------|---------------------------------------------------|-----|------------|-----------------|
| Sartorius BioSealer TC *57*                           | × +                                               |     |            |                 |
| ← → ♂ ŵ                                               | ① 192.168.1.199/home.html                         | 💟 습 | ) III'     | . ⊡ =           |
| BioSealer TC                                          |                                                   |     | artorius s | tedim           |
| Login/-out                                            |                                                   |     |            |                 |
| Initialize axes                                       | Remove anything from sealing area and close cover |     |            |                 |
| Sealing process                                       |                                                   |     |            |                 |

#### 7.3.2 Arborescence du menu

| Entrées principales | Description                                                                                                    |
|---------------------|----------------------------------------------------------------------------------------------------|
| Login/-out          | Connexion   déconnexion de l'utilisateur, voir le<br>chapitre « 7.3.6 Connexion   déconnexion de<br>l'utilisateur », page 33. |
| Initialize axes     | Initialiser tous les axes.                                                                                                    |
| Sealing process     | Effectuer une soudure.                                                                                                    |
| Temp. validation    | Valider la température, voir le chapitre « 8.4 Validation de la température », page 37.                                       |
| General parameters  | Paramètres généraux, voir le chapitre « 7.3.5 Para-<br>mètres généraux », page 32.                                            |
| User management     | Gestion des utilisateurs, voir le chapitre « 7.3.7 Gestion des utilisateurs », page 34.                                       |
| Info                | Info, voir le chapitre « 7.3.8 Info », page 34.                                                                               |

| Élément                              | Exemple                                                                                                    | Description                                                                                                    |
|--------------------------------------|----------------------------------------------------------------------------------------------------|----------------------------------------------------------------------------------------------------|
| Bouton                               | ОК                                                                                                    | OK : enregistrer les modifications                                                                                                    |
| Bouton                               | Cancel                                                                                                    | Annuler : refuser les modifications                                                                                                    |
| Bouton                               | Login                                                                                                    | Connexion : connexion de l'utilisateur                                                                                                    |
| Bouton                               | Logout                                                                                                    | Déconnexion : déconnexion de l'utilisateur                                                                                                    |
| Bouton                               |                                                                                                    | Start : démarrer le cycle                                                                                                    |
| Bouton                               |                                                                                                    | Stop : arrêter le cycle                                                                                                    |
| Boîte de<br>sélection                | Language Choose language English 💌                                                                                                    | Un boîte de sélection fournit un choix d'options                                                                                                    |
| Boîte de<br>sélection<br>avec saisie | User name<br>Supervisor •                                                                                                    | Une boîte de sélection avec saisie permet d'effectuer une saisie supplémen-<br>taire. Pour cela, sélectionnez le texte « Type » et entrez le texte correspon-<br>dant avec le clavier. |
| Case à cocher                        | Auto Login Enables auto login                                                                                                    | La case à cocher permet d'activer ou de désactiver une fonction.                                                                                                    |
| Zone de texte                        | MAC address         Type MAC address         00:0E:3A:20:00:06           Static IP address         Type address         192:168:1.199           Static subnet mask         Type subnet mask         255:255:255:0 | La zone de texte permet d'entrer des valeurs. Les valeurs dans la boîte de texte doivent être pertinentes. La validité de la saisie est contrôlée.                                     |

# 7.3.3 Éléments de commande

#### 7.3.4 Représentation du navigateur

L'interface utilisateur est composée d'un en-tête avec le nom du produit et le logo. Les options de menu sélectionnables se trouvent dans la partie gauche de la fenêtre du navigateur. En fonction du menu sélectionné, l'état de l'appareil ou des informations sont affichés dans la fenêtre principale.

La capture d'écran ci-dessous montre l'exemple d'un appareil initialisé. « Initialiser les axes » est représenté en gris et ne peut donc pas être sélectionné. Le menu « Connexion/déconnexion » est sélectionné. Un utilisateur avec le nom d'utilisateur « Supervis » du groupe « Superviseur » est connecté.

| BioSealer TC                  |                                       | - | sartorius stedim |
|-------------------------------|---------------------------------------|---|------------------|
| Login/-out<br>Initialize axes | Login/-out                            |   |                  |
| Sealing process               | Type or select user name and password |   |                  |
| Temp. validation              | User name Password                    |   |                  |
| General parameters            | Supervis V Login Logout               |   |                  |
| User management               |                                       |   |                  |
| Info                          |                                       |   |                  |

#### 7.3.5 Paramètres généraux

Les paramètres généraux servent à effectuer des réglages de base, par exemple à sélectionner le tube, la langue ou les paramètres réseau.

| BioSealer TC       |                                       |                                       | sartorius stedim          |
|--------------------|---------------------------------------|---------------------------------------|---------------------------|
| Login/-out         | General parameter                     | s                                     |                           |
| Initialize axes    | ок                                    |                                       |                           |
| Sealing process    | Default tubing type                   | Select tubing type                    | C-Flex_Beta ~             |
| Temp. validation   | Default tubing id<br>Fan enable       | Select tubing size<br>Check to enable | 8 (ID 1/8in x OD 1/4in) ~ |
| General parameters | Fan lag enable<br>Fan lag temperature | Check to enable                       |                           |
| User management    | Auto logout time                      | in [minutes]                          | 10                        |
| Info               | Language<br>DHCP                      | Select language<br>Check to enable    | English V                 |
|                    | MAC address                           | Type MAC address                      | 00:0E:3A:20:00:39         |
|                    | Static IP address                     | Type address                          | 192.168.1.199             |
|                    | Static subnet mask                    | Type subnet mask                      | 255.255.255.0             |
|                    | Static default gateway address        | Type address                          | 192.168.1.1               |
|                    | Static server address                 | Type address                          | 192.168.1.1               |
|                    | Seal log screen                       | Check to enable                       |                           |
|                    | CSV log                               | Check to enable                       |                           |
|                    | HTML log                              | Check to enable                       |                           |
|                    | OK                                    | Cancel                                |                           |

# REMARQUE

Il est très important que l'utilisateur sélectionne le type de tube qu'il veut réellement souder. La soudure peut échouer si le tube sélectionné et le tube réellement soudé ont des propriétés différentes (géométrie, températures, etc.).

Si aucun tube ne peut être sélectionné, il est possible de charger de nouveaux paramètres. Veuillez contacter votre service après-vente local.

| Paramètre                                           | Description                                                                                                    |  |  |
|-----------------------------------------------------|----------------------------------------------------------------------------------------------------|--|--|
| Type de tube par défaut                             | Type de tube (par ex. TuFlux <sup>®</sup> TPE).                                                                                                    |  |  |
| Taille de tube par défaut                           | Dimensions intérieures et extérieures du tube.                                                                                                    |  |  |
| Activation du ventilateur                           | Active   désactive l'utilisateur du ventilateur.                                                                                                    |  |  |
|                                                     | La désactivation du ventilateur entraîne de longs cycles de soudure !                                                                                                    |  |  |
| Activation de la<br>temporisation du<br>ventilateur | Si cette case est cochée, la fonction de temporisation du ventilateur est activée (utilisée pour un refroidissement plus rapide de tout l'appareil à l'état de repos).                                                                                        |  |  |
|                                                     | Quand la température du boîtier est supérieure à la tem-<br>pérature de retard (temporisation) du ventilateur, le<br>ventilateur reste en marche jusqu'à ce que la tempéra-<br>ture du boîtier passe sous la température de retard du<br>ventilateur définie. |  |  |
| Température de retard<br>du ventilateur             | Niveau de température pour la fonction de retard<br>(temporisation) du ventilateur.                                                                                                    |  |  |
| Temps de déconnexion<br>auto                        | Temps d'inactivité au bout duquel un utilisateur est<br>déconnecté. Voir le chapitre « 7.3.6 Connexion   décon-<br>nexion de l'utilisateur », page 33 pour plus de détails.                                                                                   |  |  |
| Langue                                              | Langue de l'interface utilisateur                                                                                                    |  |  |
|                                                     | Le changement de langue exige de redémarrer l'appareil.                                                                                                    |  |  |
| DHCP                                                | Si l'appareil est connecté à un serveur DHCP et que l'uti-<br>lisateur souhaite travailler avec une adresse IP assignée<br>de manière dynamique, la case doit être cochée.                                                                                    |  |  |

| Paramètre                                       | Description                                                                                                    |  |  |
|-------------------------------------------------|----------------------------------------------------------------------------------------------------|--|--|
| Adresse MAC                                     | L'adresse MAC ne doit être changée que si 2 appareils<br>du même réseau ont la même adresse MAC. Les adresses<br>MAC sont assignées par le fabricant et chaque appareil a<br>sa propre adresse.    |  |  |
| Adresse IP statique                             | Si DHCP est désactivé, cette adresse IP est utilisée.                                                                                                    |  |  |
| Masque de sous-réseau<br>statique               | Si DHCP est désactivé, ce masque de sous-réseau est utilisé.                                                                                                    |  |  |
| Adresse statique par<br>défaut de la passerelle | Si DHCP est désactivé, cette adresse de passerelle est utilisée.                                                                                                    |  |  |
| Adresse statique du serveur                     | Si DHCP est désactivé, cette adresse de serveur est utilisée.                                                                                                    |  |  |
| Écran de journal de<br>soudure                  | Si cette case est cochée, l'écran du journal de soudure<br>apparaît à la fin d'une soudure qui a réussi.<br>Voir le chapitre « 9.1 Écran du journal de soudure »,<br>page 39 pour plus de détails. |  |  |
| Journal CSV                                     | Si cette case est cochée, le fichier du journal de soudure<br>CSV est sauvegardé sur la carte SD quand on télécharge<br>les journaux via l'écran tactile.                                          |  |  |
| Journal HTML                                    | Si cette case est cochée, le fichier du journal de soudure<br>HTML est sauvegardé sur la carte SD quand on télé-<br>charge les journaux via l'écran tactile.                                       |  |  |
|                                                 |                                                                                                    |  |  |

### REMARQUE

Seul un spécialiste est autorisé à modifier les paramètres du réseau. Une utilisation non conforme peut avoir pour conséquence que l'appareil ne réponde plus via le navigateur web. Les nouveaux paramètres du réseau sont utilisés quand on redémarre l'appareil.

Si vous n'utilisez pas de réseau, ne cochez pas la case « DHCP ». Cela diminuera le temps de démarrage.

#### 7.3.6 Connexion | déconnexion de l'utilisateur

| Login/-out                                         |  |  |
|----------------------------------------------------|--|--|
| User 'Supervis' of group 'Supervisor' is logged in |  |  |
| Type or select user name and password              |  |  |
| User name Password Supervis  Login Logout          |  |  |

#### Connexion

Si aucun utilisateur ne possède l'attribut « Connexion autom. », l'utilisateur doit se connecter avec un nom d'utilisateur et un mot de passe. Pour cela, sélectionnez le nom d'utilisateur dans la boîte de dialogue Connexion/déconnexion et saisissez le mot de passe correspondant. Appuyez sur le bouton « Connexion » pour confirmer les saisies.

Si un utilisateur dispose de l'attribut « Connexion autom. », il est automatiquement connecté à chaque fois que l'appareil est mis en marche ou après un changement du mode de commande entre écran tactile

#### Déconnexion

Déconnexion explicite : après avoir travaillé avec l'appareil, l'utilisateur doit se déconnecter pour éviter qu'un autre utilisateur ne puisse effectuer des manipulations sur l'appareil sous un faux nom d'utilisateur.

Déconnexion automatique : si « Connexion autom. » n'est **pas** sélectionnée, le système se déconnecte automatiquement après un intervalle de temps défini. Cet intervalle de temps commence toujours à s'écouler quand l'appareil a fini un cycle ou quand une interaction de l'utilisateur a été effectuée. Cet intervalle peut être modifié uniquement via l'interface web (Paramètres généraux, Temps de déconnexion auto) et il est réglé jusqu'à 10 minutes lors de la configuration en usine.

#### 7.3.7 Gestion des utilisateurs

La gestion des utilisateurs comprend tous les utilisateurs. Un utilisateur peut modifier ses données d'utilisateur ou celles du même groupe d'utilisateurs ou d'un groupe inférieur. Un utilisateur du groupe « Opérateur » peut uniquement changer son propre mot de passe.

Le tableau ci-dessous montre tous les paramètres de la gestion des utilisateurs dans le même ordre que dans le navigateur web :

| Paramètre                                                   | Description                                                                                                    |
|-------------------------------------------------------------|----------------------------------------------------------------------------------------------------|
| Sélectionner utili-<br>sateur ou suppri-<br>mer utilisateur | Tous les utilisateurs que l'utilisateur connecté peut modifier<br>sont disponibles pour la sélection. L'utilisateur peut également<br>supprimer un utilisateur. L'utilisateur ne peut pas se supprimer<br>lui-même.                                                                                                    |
| Ajouter utilisateur                                         | ll est possible d'ajouter un nouvel utilisateur ici. Notez qu'un<br>nom d'utilisateur peut contenir au maximum 9 caractères<br>(40 utilisateurs max.).                                                                                                    |
| Mot de passe                                                | Un mot de passe doit être affecté. Le mot de passe doit être<br>entré deux fois. Notez qu'un mot de passe peut contenir au<br>maximum 9 caractères.                                                                                                    |
| Groupes utilis.                                             | Chaque utilisateur doit faire partie d'un groupe d'utilisateurs.<br>Le groupe d'utilisateurs définit les autorisations. L'utilisateur<br>actuel ne peut pas changer son groupe d'utilisateurs. Vous<br>trouverez une liste de tous les utilisateurs et de leurs autorisa-<br>tions dans le chapitre « 10 Groupes d'utilisateurs et interfaces<br>utilisateur », page 40. |
| Connexion autom.                                            | La connexion automatique ne peut être affectée qu'à un seul<br>utilisateur. Quand on met l'appareil en marche et qu'on<br>change d'interface utilisateur (voir le chapitre « 7.1 Exclusion<br>mutuelle », page 19) la boîte de dialogue de connexion<br>n'apparait pas et l'utilisateur qui dispose de la connexion<br>automatique est connecté.                         |

▶ « Connexion autom. » ne peut être affectée qu'à un seul utilisateur.

#### 7.3.8 Info

Des informations détaillées peuvent être téléchargées à partir de ce menu. Le tableau ci-dessous liste ces informations :

| Fonction                  | Description                                                                                                    |  |
|---------------------------|----------------------------------------------------------------------------------------------------|--|
| Statut                    | Ce bouton permet de télécharger le statut de l'appareil.                                                                                                    |  |
|                           | Envoyez toujours ce fichier avec un rapport de problèmes   une réclamation.                                                                                                    |  |
| Télécharger<br>le journal | Des fichiers de journal peuvent être téléchargés ici. Voir le<br>chapitre « 9 Journal de données », page 38.                                                                                          |  |
| Maintenance               | L'usure des composants est indiquée ici. Si un ou plusieurs<br>composants atteignent 100 % ou plus, un message apparaît<br>sur l'écran de commande. Voir le chapitre « 5.5 Maintenance »,<br>page 13. |  |
| Date et heure             | Synchronisation de la date et de l'heure. Voir le chapitre « 7.3.10 Date et heure », page 35.                                                                                                    |  |

#### 7.3.9 Journal de données

Vous trouverez des informations générales sur le journal de données dans le chapitre « 9 Journal de données », page 38.

Les journaux de données peuvent être téléchargés sur l'ordinateur via le menu « Info ».

| Sélection      | Description                                                                                                    |
|----------------|----------------------------------------------------------------------------------------------------|
| Brut           | Envoyez toujours ce fichier avec un rapport de problème une<br>réclamation (utilisé pour le débogage ou l'analyse des pannes). |
| Soudure (PDF)  | Journal de soudure sous forme de fichier PDF                                                                                   |
| Soudure (HTML) | Journal de soudure sous forme de fichier HTML auto-validant                                                                    |
| Soudure (CSV)  | Journal de soudure sous forme de fichier dans lequel les valeurs sont séparées par des virgules                                |

REMARQUE Quand le journal de données est téléchargé via un navigateur web, toutes les données enregistrées dans l'appareil ne sont pas téléchargées. Les journaux de données les plus récents jusqu'à une taille de fichier d'environ 500 ko sont téléchargés.

#### 7.3.10 Date et heure

-Date and time-

Dans le menu « Info », il est possible de synchroniser la date et l'heure avec celles de l'ordinateur sur lequel le navigateur fonctionne. Appuyez sur le bouton « Synchro BioSealer<sup>®</sup> TC avec cet hôte ».

On BioSealer TC: 6/7/2019, 10:20:47 AM On this host: 6/7/2019, 10:20:47 AM Synch BioSealer TC with this host

▶ La date et l'heure de l'hôte doivent être réglées avec précision.

# 8 Cycles

Les cycles sont des processus entièrement automatisés qui sont effectués dès que le capot est fermé. Un cycle est terminé quand le capot s'ouvre. Seuls les processus pour lesquels l'utilisateur dispose de l'autorisation et qu'il peut effectuer avec l'état actuel de l'appareil machine sont disponibles sur l'interface utilisateur.

#### Exemples :

- Un « opérateur » ne peut pas démarrer une validation.
- Une soudure est possible uniquement après qu'une initialisation ai été effectuée avec succès.

Les chapitres suivants expliquent les différents cycles.

#### 8.1 Initialiser les axes

Tous les axes sont initialisés au cours de ce cycle. Pendant l'initialisation, tous les composants du système sont testés.

L'appareil décide quand une initialisation est nécessaire et demande à l'utilisateur d'en effectuer une, par ex. après la mise en marche de l'appareil ou si un tube ayant un diamètre extérieur différent a été sélectionné.

L'initialisation commence quand on ferme le capot et peut être arrêtée à tout moment. Le cycle d'initialisation est alors annulé. Une initialisation peut être redémarrée à tout moment.

### 8.2 Soudure

Le processus de soudure est décrit dans le chapitre « 4.4 Fonctionnement », page 9. Pour savoir comment démarrer un cycle de soudure, lisez le chapitre « 8 Cycles », page 36.

Un cycle de soudure ne peut pas être annulé par l'utilisateur ou par une coupure de courant.

#### 8.3 Coupure de courant

Il est fortement recommandé de s'assurer que le courant électrique reste à un niveau constant (voir le chapitre « 14 Caractéristiques techniques », page 46), car une panne de courant peut entraîner des soudures de mauvaise qualité.

Le tableau ci-dessous montre ce qui se passe après une coupure de courant au cours de différents cycles.

| Cycle                        | Pendant une coupure de courant                     | Après le redémarrage                                                                                                    |
|------------------------------|----------------------------------------------------|----------------------------------------------------------------------------------------------------|
| Initialisation               | Pas de réaction                                    | Le capot s'ouvre, prêt à initialiser                                                                                                    |
| Soudure                      | Différents états de l'appareil sont<br>enregistrés | Un message signalant une coupure de<br>courant s'affiche. La soudure continue<br>quand on appuie sur OK.                                                                                                    |
| Validation de la température | Pas de réaction                                    | Message demandant d'enlever le support de validation.                                                                                                    |
| Pas de cycle                 | Pas de réaction                                    | Une coupure de courant n'est pas affichée.<br>Si l'utilisateur a effectué des modifications<br>avant la coupure de courant (par ex. a<br>modifié des paramètres), il doit vérifier si<br>elles ont été enregistrées. |

- REMARQUE Si une coupure de courant s'est produite pendant un cycle de soudure, la soudure est complétée par un cycle spécial. Veuillez vérifier très précisément la qualité de la soudure !
- L'écran du journal de soudure n'apparaît pas après une soudure au cours de laquelle une coupure de courant est survenue, car il ne s'agit pas d'une soudure normale. Dans le fichier journal, il y aura alors un événement appelé « Ressouder ».

### 8.4 Validation de la température

- ▶ Pour valider la température, il faut acheter un outil de validation séparé.
- ▶ Il faut initialiser le BioSealer<sup>®</sup> TC pour utiliser cette fonction.

#### Procédure :

- 1. Appuyer sur le symbole « Validation de la température ».
- 2. Enlever tous les objets éventuellement présents de l'axe de compression et fermer le capot.
- 3. Insérer le support de validation et fermer le capot.

![](_page_36_Figure_8.jpeg)

![](_page_36_Figure_9.jpeg)

- 4. Appuyer sur Start pour démarrer le cycle de validation.
- 5. Enlever le support de validation et appuyer sur le bouton Annuler.

Le cycle de validation est défini par défaut comme suit :

- 1. 130 °C (±5 °K)
- 2. 150 °C (±5 °K)
- 3. 170 °C (±5 °K)

Si la température n'est pas conforme aux spécifications, veuillez contacter le service après-vente local.

### 8.5 Position de service

- Cette position permet de nettoyer l'appareil et d'enlever les tubes coincés.
- ▶ Cette fonction est disponible uniquement via l'écran tactile.
- REMARQUE Si vous utilisez cette fonction pour enlever des tubes coincés, mettez des pinces en place avant d'activer la fonction !

#### Procédure

- 1. Appuyer sur le symbole « Position de service ».
- 2. Enlever, si possible, tous les objets éventuellement présents de l'axe de compression, mettre les pinces en place si nécessaire et fermer le capot.
- 3. Appuyer sur Start pour mettre l'appareil en position de service (l'axe de compression s'ouvre autant que possible).

#### Journal de données 9

Le BioSealer® TC enregistre des cycles pour l'opération en cours et les sauvegarde. Une mémoire tampon circulaire est prévue pour cela. Si la mémoire est pleine (capacité d'environ 50 000 soudures) et si un nouveau journal est créé, le journal le plus ancien est supprimé en permanence et le nouveau journal est sauvegardé. En fonction des réglages et du mode de fonctionnement, il est possible que les enregistrements ne soient jamais écrasés même si l'appareil a effectué des milliers de soudures.

Ces enregistrements peuvent être copiés sur un support de mémoire à l'aide du navigateur web ou de l'écran tactile. Voir le chapitre « 9 Journal de données », page 38 pour l'écran tactile ou le chapitre « 7.3.9 Journal de données », page 35 pour le navigateur web.

Le format de sortie du journal de soudure est PDF, CSV ou HTML. Pour lire un fichier CSV, vous pouvez utiliser différents logiciels tableurs tel que Microsoft Excel ou OpenOffice Calc qui peuvent ouvrir ces fichiers sans problèmes ou vous pouvez écrire des fonctions d'importation pour bases de données. Pour ouvrir un fichier HTML, utilisez un navigateur web tel que Firefox, Google Chrome ou Internet Explorer.

Le fichier HTML est doté d'une fonction d'auto-validation intégrée. Cette fonction empêche la modification accidentelle des données enregistrées dans le fichier de journal HTML. À la fin du fichier, « valide » est affiché en vert si les données sont correctes et n'ont pas été modifiées ou « non valide » est affiché en rouge si les données ont été modifiées.

▶ **REMARQUE** Cette fonction d'auto-validation ne permet pas d'empêcher une action criminelle !

La mémoire interne du BioSealer® TC a une capacité d'environ 50 000 journaux de soudure. Si la mémoire est pleine, les enregistrements les plus anciens sont écrasés sans avertissement.

Le client est responsable d'archiver les journaux de soudure téléchargés.

Le tableau suivant regroupe tous les journaux de données que l'appareil édite et leur contenu :

#### Journal de Contenu données

| Le journal de s        | soudure est un tableau qui contient les colonnes suivantes :                                                                                                    |
|------------------------|----------------------------------------------------------------------------------------------------|
| Date                   | Date d'exécution de la soudure (jj.mm.aaaaa).                                                                                                    |
| Heure                  | Heure d'exécution de la soudure (hh:mm:ss).                                                                                                    |
| Utilisateur            | Utilisateur qui a effectué la soudure                                                                                                    |
| Type de tube           | Type de tube sélectionné pour la soudure, par ex. C-Flex <sup>®</sup><br>374.                                                                                                    |
| Description<br>du tube | Dimensions du tube sélectionné pour la soudure, par ex.<br>diamètre intérieur <sup>3</sup> /4 in × diamètre extérieur 1 in                                                                                                    |
| Cycle                  | Numéro de soudure unique pour cette soudure (augmente après chaque soudure).                                                                                                    |
| Étape 1<br>température | Température actuelle à l'étape 1                                                                                                    |
| Étape 2<br>température | Température actuelle à l'étape 2                                                                                                    |
| Temps de la<br>soudure | Temps entre le démarrage du chauffage et la position finale atteinte                                                                                                    |
| Temps de<br>processus  | Temps entre le démarrage du chauffage et le démarrage de<br>l'inversion du mécanisme de compression (température de<br>relâchement atteinte et temps final de compression atteint)                                              |
| Code                   | Code interne du fabricant                                                                                                    |
| Événement.             | Évènement important pendant la soudure tel que condition bloquée, etc.                                                                                                    |
|                        | Le journal de s<br>Date<br>Heure<br>Utilisateur<br>Type de tube<br>Description<br>du tube<br>Cycle<br>Étape 1<br>température<br>Étape 2<br>température<br>Temps de la<br>soudure<br>Temps de<br>processus<br>Code<br>Événement. |

| Journal de<br>données | Contenu                                                                                                    |
|-----------------------|----------------------------------------------------------------------------------------------------|
| Journal<br>brut       | Envoyez toujours ce fichier avec un rapport de problème une réclamation (utilisé pour le débogage ou l'analyse des pannes).      |
| Statut                | Envoyez toujours ce fichier avec un rapport de problème   une<br>réclamation (utilisé pour le débogage ou l'analyse des pannes). |

Le journal de soudure est toujours édité dans la langue actuellement sélectionnée.

# 9.1 Écran du journal de soudure

L'écran du journal de soudure affiche toutes les informations importantes sur la soudure qui vient de se terminer. Il est destiné à être utilisé dans un environnement approuvé BPF | FDA où il est nécessaire d'archiver de telles données. L'utilisateur peut soit l'écrire sur un rapport ou prendre une photo avec un appareil photo.

**REMARQUE** L'écran du journal de soudure n'apparaît que si la soudure a réussi.

Cette fonction peut être activée | désactivée via l'interface web. Voir le chapitre « 7.3.5 Paramètres généraux », page 32.

# 10 Groupes d'utilisateurs et interfaces utilisateur

Le tableau suivant montre les autorisations des groupes d'utilisateurs et des interfaces utilisateur.

| Groupes<br>d'utilisateurs | Commande opérateur | Fonction                    |                                                 | Remarques                                                                                                    |
|---------------------------|--------------------|-----------------------------|-------------------------------------------------|----------------------------------------------------------------------------------------------------|
|                           |                    | Groupe ou option<br>de menu | Détails                                         |                                                                                                    |
| Opérateur                 | Écran tactile et   | Initialiser les axes        |                                                 |                                                                                                    |
|                           | navigateur web     | Soudure                     |                                                 |                                                                                                    |
|                           |                    | Connexion                   |                                                 |                                                                                                    |
|                           |                    | Déconnexion                 |                                                 |                                                                                                    |
|                           |                    | Paramètre                   | Gestion des utilisateurs                        | Seulement le mot de passe de<br>l'utilisateur, pas d'affectation<br>par la connexion automatique                                     |
|                           | Écran tactile      | Info                        |                                                 |                                                                                                    |
|                           |                    | Carte SD                    |                                                 |                                                                                                    |
| Superviseur               | Écran tactile et   | Validation                  |                                                 |                                                                                                    |
|                           | navigateur web     | Paramètre                   | Type de tube                                    |                                                                                                    |
|                           |                    |                             | Langue                                          |                                                                                                    |
|                           |                    |                             | Gestion des utilisateurs                        | Pas de restriction pour le<br>traitement des utilisateurs de son<br>propre groupe d'utilisateurs ou<br>de ceux d'un niveau inférieur |
|                           | Navigateur web     | Paramètre                   | DHCP                                            |                                                                                                    |
|                           |                    |                             | Adresse MAC                                     |                                                                                                    |
|                           |                    |                             | Adresse IP statique                             |                                                                                                    |
|                           |                    |                             | Masque de sous-réseau<br>statique               |                                                                                                    |
|                           |                    |                             | Adresse statique par<br>défaut de la passerelle |                                                                                                    |
|                           |                    |                             | Adresse statique du serveur                     |                                                                                                    |
|                           |                    | Info                        |                                                 |                                                                                                    |
|                           | Écran tactile      | Position de service         |                                                 |                                                                                                    |
|                           |                    | Heure                       |                                                 |                                                                                                    |
|                           |                    | Date                        |                                                 |                                                                                                    |
|                           |                    | Réinitialisation du réseau  |                                                 |                                                                                                    |

Les deux groupes d'utilisateurs sont indiqués dans la colonne « Groupe d'utilisateurs ». Le groupe des opérateurs dispose d'autorisations du niveau inférieur tandis que le groupe des superviseurs a des autorisations d'un niveau supérieur. Un niveau supérieur comprend toujours les autorisations du niveau inférieur. La colonne « Commande opérateur » indique quelle interface utilisateur supporte les fonctions.

Le statut de l'appareil détermine si une fonction peut être utilisée ou pas. La soudure est par exemple impossible si l'initialisation n'a pas été effectuée ou si l'appareil est bloqué. Ces limitations ne sont pas visibles ici.

Exemple : un utilisateur du groupe des superviseurs peut valider, mais un utilisateur du groupe des opérateurs ne le peut pas.

# 11 Problèmes de fonctionnement

# 11.1 Arrêt de l'appareil.

Il n'est pas possible d'éteindre le BioSealer<sup>®</sup> TC pendant un cycle. Après un cycle, il est possible d'éteindre l'appareil en appuyant sur l'interrupteur principal pendant quelques secondes.

# REMARQUE

Avant d'éteindre l'appareil, attendez que le cycle actuel soit terminé.

# 11.2 Corps étrangers dans l'appareil

Le BioSealer<sup>®</sup> TC est un appareil entièrement automatique équipé de plusieurs dispositifs électromécaniques qui génèrent parfois des forces très élevées.

# REMARQUE

Il est important de veiller à ce qu'aucun corps étranger ne pénètre dans la mécanique. Cela pourrait provoquer un blocage ou même un défaut dans l'appareil.

# 11.3 Insertion d'un mauvais type de tube

L'appareil ne reconnaît pas automatiquement le tube. Seul le groupe d'utilisateur « Superviseur » peut changer la sélection du type de tube. Il est possible que l'utilisateur ait inséré un mauvais tube.

Par conséquent, la qualité de la soudure peut être insuffisante ou la soudure peut se détacher.

REMARQUE Veillez à insérer uniquement les tubes qui sont affichés sur l'interface utilisateur. Comparez le type de tube, le diamètre intérieur et le diamètre extérieur !

# REMARQUE

L'insertion d'un mauvais type de tube peut provoquer des dommages.

# 11.4 Carte mémoire

L'appareil ne reconnaît pas la carte mémoire SD.

Causes possibles : vous n'avez pas utilisé la carte SD fournie par le fabricant, la carte est défectueuse ou n'a pas été formatée au format FAT32.

### 11.5 Mot de passe oublié

Si vous avez oublié un mot de passe, vous devez le réinitialiser. Il y a deux manières de réinitialiser le mot de passe :

- Un autre utilisateur faisant partie du groupe d'utilisateurs « Superviseur » peut réinitialiser le mot de passe.
- Utiliser la connexion d'urgence pour réinitialiser le mot de passe. Le technicien responsable peut fournir les données d'accès pour la connexion d'urgence.
- Les utilisateurs faisant partie du groupe d'utilisateurs « Opérateur » peuvent uniquement changer leur propre mot de passe.

41

# 11.6 Ouverture manuelle du capot

Si le capot ne s'ouvre pas après plusieurs tentatives, il peut être nécessaire de l'ouvrir manuellement. Un petit trou sous le boîtier en acier inoxydable est prévu pour cela. Insérez-y une petite aiguille ou un objet similaire et procédez comme indiqué sur les illustrations ci-dessous.

![](_page_41_Figure_3.jpeg)

# 12 Rapports d'erreur et messages d'avertissement

Les tableaux suivants contiennent les rapports d'erreur et les messages d'avertissement qui peuvent apparaître sur l'écran de commande.

| Message d'erreur   | Remarque                                                                                                    |
|--------------------|----------------------------------------------------------------------------------------------------|
| Système bloqué (0) | Le capot est à l'origine de cette erreur. Essayez d'abord de redémarrer l'appareil.<br>Si cela ne résout pas le problème, essayez d'ouvrir le capot manuellement. Voir le<br>chapitre « 11.6 Ouverture manuelle du capot », page 42.          |
| Système bloqué (1) | L'unité de refroidissement mobile est à l'origine de cette erreur. Éteignez l'appareil<br>et laissez-le refroidir pendant au moins une demi-heure. Puis, essayez à nouveau.                                                                   |
| Système bloqué (2) | L'unité de refroidissement fixe est à l'origine de cette erreur. Éteignez l'appareil et<br>laissez-le refroidir pendant au moins une demi-heure. Puis, essayez à nouveau.                                                                     |
| Système bloqué (3) | Le mécanisme de compression est à l'origine de cette erreur. Vérifiez qu'il n'y a pas<br>d'obstacles dans la zone de soudure. Redémarrez l'appareil et essayez à nouveau.                                                                     |
|                    | Si l'erreur s'affiche à nouveau, redémarrez l'appareil et utilisez la position de<br>service (voir le chapitre « 8 Cycles », page 36). Vérifiez à nouveau qu'il n'y a<br>pas d'obstacles dans la zone de soudure. Ensuite, essayez à nouveau. |
| Système bloqué (5) | Le système de chauffage est à l'origine de cette erreur. Redémarrez l'appareil et<br>essayez à nouveau. Si cela ne fonctionne pas, laissez l'appareil refroidir pendant au<br>moins une demi-heure, puis essayez à nouveau.                   |
| Système bloqué (7) | Un ventilateur est à l'origine de cette erreur. Vérifiez qu'il n'y a pas d'obstacles dans<br>la zone de soudure.                                                                                                    |

Si le message « Système bloqué » reste affiché, contactez le service après-vente local. Ne continuez pas à utiliser l'appareil !

| Messages d'avertissement                                                         | Cause possible                                                                 | Remède                                                               |  |
|----------------------------------------------------------------------------------|--------------------------------------------------------------------------------|----------------------------------------------------------------------|--|
| Insérez le support de validation                                                 | Le support de validation n'est pas inséré<br>ou n'est pas inséré correctement. | Insérez le support de validation.                                    |  |
| Retirer le support de validation                                                 | Le support de validation est inséré mais il faut le retirer.                   | Retirez le support de validation.                                    |  |
| SD manquant. Veuillez insérer SD et réessayer!                                   | La carte SD n'est pas insérée.                                                 | Insérez la carte SD.                                                 |  |
| SD non valide                                                                    | La carte SD n'est pas prise en charge.                                         | Essayez de formater la carte SD au format FAT32.                     |  |
| Coupure de courant ! Lisez le manuel                                             | Une coupure de courant s'est produite pendant le processus de soudure.         | Lisez le chapitre « 8.3 Coupure de cou-<br>rant », page 36.          |  |
| Température du boîtier trop élevée                                               | La température du boîtier est trop élevée.                                     | Laissez refroidir l'appareil.                                        |  |
| Tension d'entrée trop basse                                                      | La tension d'entrée de l'appareil est trop basse.                              | Utilisez une seule rallonge !                                        |  |
| Retirer tout objet de la zone de soudure.                                        | ll y a peut-être quelque chose dans<br>la zone de soudure.                     | Retirez tout objet éventuellement présent dans la zone de soudure.   |  |
| Il n'y a pas de paramètres valides sur<br>cette machine. Charger les paramètres. | Inconnu                                                                        | Contactez le service après-vente local.                              |  |
| Aucun tube par défaut valide n'a été trouvé.                                     | Inconnu                                                                        | Contactez le service après-vente local.                              |  |
| Date non valide                                                                  | La date n'existe pas, par ex. 31.02.2019                                       | Pour régler la date, indiquez une date                               |  |
|                                                                                  | Une date se trouvant dans le futur a été                                       | valide.                                                              |  |
|                                                                                  | réglée pour télécharger le journal.                                            | Pour télécharger le journal, sélectionnez<br>une date dans le passé. |  |

Si un message d'avertissement reste affiché, contactez le service après-vente local. Ne continuez pas à utiliser l'appareil !

# 13 Élimination

# 13.1 Instructions de décontamination

L'appareil ne contient **pas** de matières dangereuses dont l'élimination exige des mesures spéciales. Les cultures et les fluides (par ex. acides, solutions alcalines) utilisés pendant le processus de soudure sont des matières potentiellement dangereuses qui peuvent provoquer des risques biologiques ou chimiques.

Conformément aux directives de l'Union européenne (directive européenne relative aux substances dangereuses), le propriétaire d'appareils qui sont en contact avec des substances dangereuses est responsable de l'élimination correcte de ces appareils et de déclarer de tels appareils quand il les transporte.

Si l'appareil a été en contact avec des matières dangereuses : il est obligatoire de prendre des mesures afin d'effectuer la décontamination et d'établir la déclaration de ces appareils de manière appropriée. Il incombe à l'exploitant de l'appareil de faire respecter les réglementations en vigueur relatives à la déclaration appropriée pour le transport et l'élimination et relatives à l'élimination adéquate de l'appareil.

# **AVERTISSEMENT**

#### Risque de blessures causées par des appareils contaminés !

Les appareil contaminés par des matières dangereuses (nucléaires, biologiques ou chimiques (NBC)) ne sont **pas** repris pour être réparés ou éliminés.

# 13.2 Démontage

**Conditions requises** 

- L'appareil a été mis hors service.
- Téléchargez toutes les données du journal.
- Éteignez l'appareil et débranchez-le de l'alimentation électrique.

### **AVERTISSEMENT**

#### Risque de blessures dues à des pièces coupantes !

Portez l'équipement de protection individuelle.

Procédure

Démontez l'appareil et toutes les parties jusqu'à ce que chaque partie soit assignée à un groupe de matériau et puisse être éliminée de manière appropriée.

# 13.3 Éliminer l'appareil et les composants

#### 13.3.1 Remarques concernant l'élimination

L'appareil ainsi que les accessoires doivent être éliminés de manière appropriée par des entreprises spécialisées.

L'appareil contient une batterie. Les batteries doivent être éliminées de manière appropriée par des entreprises spécialisées.

L'emballage est composé de matériaux écologiques pouvant être recyclés.

### 13.3.2 Élimination

Conditions requises L'appareil a été décontaminé.

Procédure

- Éliminez l'appareil. Consultez pour cela les consignes d'élimination disponibles sur notre site Internet (www.sartorius.com).
- Éliminez l'emballage conformément aux réglementation en vigueur dans votre pays.

# 14 Caractéristiques techniques

# 14.1 Appareil

| Désignation du type               | BioSealer <sup>®</sup> TC                                                                                             |
|-----------------------------------|----------------------------------------------------------------------------------------------------|
| Tension d'entrée                  | 24 VDC                                                                                                    |
| Courant d'alimentation            | 6,25 A                                                                                                    |
| Connecteurs d'entrée et de sortie | Connecteur XLR max. 24 VDC<br>Prise jack Ethernet type RJ45                                                           |
| Température de fonctionnement     | +5 °C - +40 °C                                                                                                    |
| Lieu d'utilisation                | En intérieur (laboratoire)                                                                                            |
| Degré de pollution                | 2                                                                                                    |
| Humidité                          | 80 % jusqu'à 31 °C, décroissant de manière<br>linéaire jusqu'à 50 % d'humidité relative à<br>40 °C, sans condensation |
| Altitude                          | Jusqu'à 2 000 m                                                                                                    |
| Indice de protection              | IP20                                                                                                    |
| Poids                             | env. 3 kg                                                                                                    |
| Dimensions extérieures (L×I×H)    | 391 mm×115 mm×147 mm                                                                                                  |

# 14.2 Bloc d'alimentation

| Tension d'entrée                            | 100 VAC – 240 VAC                                                                                                    |
|---------------------------------------------|----------------------------------------------------------------------------------------------------|
| Fréquence d'entrée<br>(bloc d'alimentation) | 47 Hz – 63 Hz                                                                                                    |
| Courant d'entrée<br>(bloc d'alimentation)   | 2,5 A                                                                                                    |
| Câble secteur                               | Conformément aux réglementations locales en vigueur<br>Au minimum $3 \times AWG18$ ou $3 \times 0.75$ mm <sup>2</sup><br>Tension d'alimentation locale minimale |

# 14.3 Dimensions

![](_page_46_Figure_2.jpeg)

# 15 Annexe

# 15.1 Copyright

C-Flex<sup>®</sup>, SaniPure<sup>™</sup> et PharMed<sup>®</sup> sont des marques déposées de Saint-Gobain Performance Plastics Corporation.

Certaines parties de l'appareil sont brevetées. Toute reproduction, diffusion, traduction ou transmission des parties de ce mode d'emploi, sous quelque forme ou par quelque moyen que ce soit, électronique ou mécanique, y compris la photocopie, l'enregistrement ou la sauvegarde sur un système de stockage et de récupération des informations, est interdite sans l'autorisation écrite préalable de la société Reed Electronics AG.

# 15.2 Contact technique

Sartorius Stedim Switzerland AG Ringstrasse 24a 8317 Tagelswangen, Suisse

+41 52 354 36 17

TechSupportTAG@sartorius.com

Sartorius Stedim Biotech GmbH August-Spindler-Strasse 11 37079 Goettingen, Allemagne

Tél.: +49.551.308.0 www.sartorius.com

Les informations et illustrations contenues dans ce manuel correspondent à la version actuelle.

Sartorius se réserve le droit de modifier la technique, les équipements et la forme des appareils par rapport aux informations et illustrations de ce manuel.

Pour faciliter la lecture, les formes masculines ou féminines utilisées dans ce manuel désignent également les personnes de l'autre sexe.

Mention copyright :

Ce mode d'emploi, y compris toutes ses parties, est protégé par des droits d'auteur. Toute utilisation en dehors des limites prévues dans les droits d'auteur est interdite sans notre accord.

Cela est particulièrement valable pour toute reproduction, traduction et utilisation dans n'importe quel média que ce soit.

© Sartorius Allemagne

Date : 07 | 2019